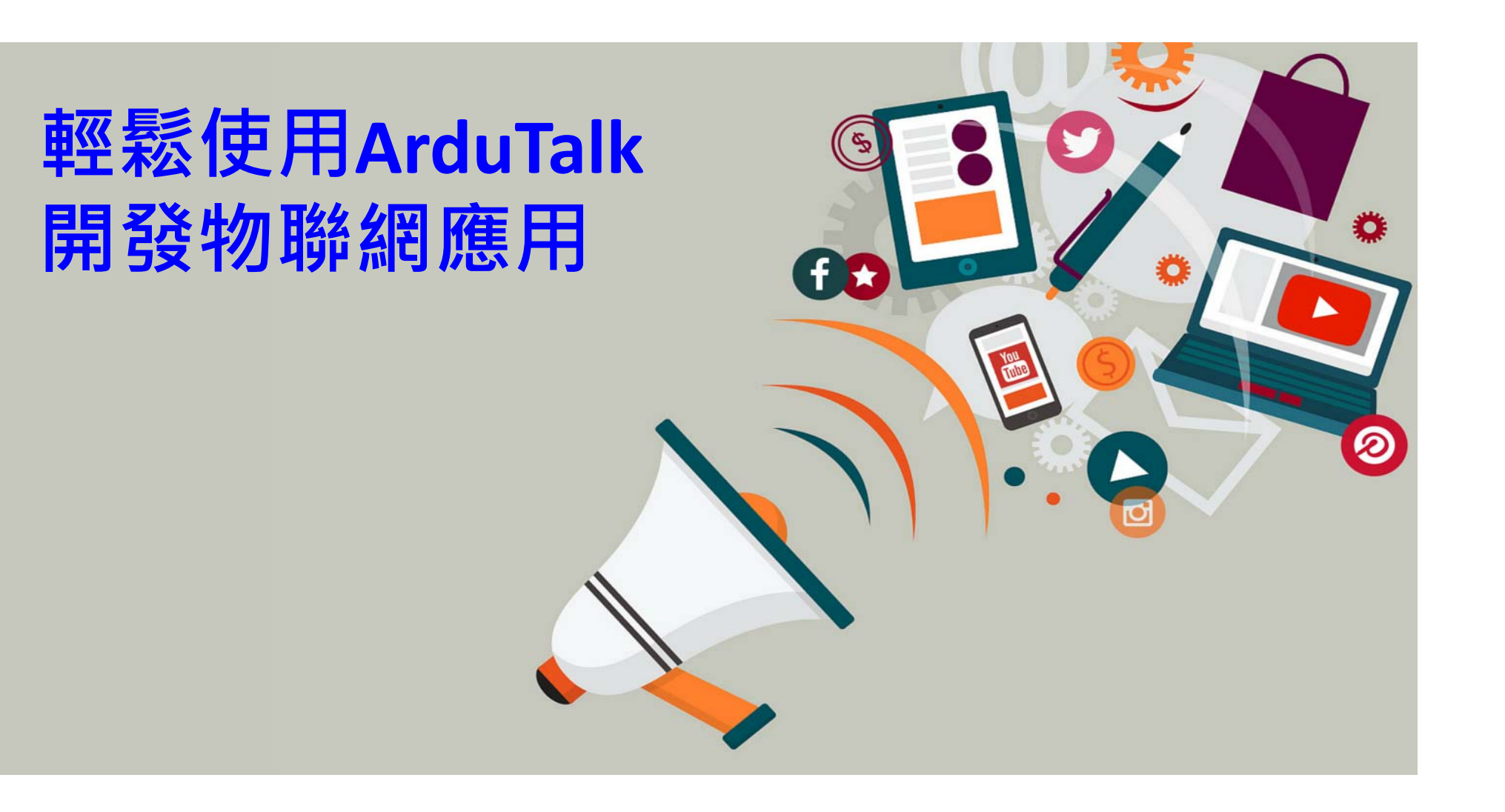

### ArduTalk是什麼?

- ArduTalk為基於IoTtalk上提供快速Arduino網 路應用開發環境
- 透過ArduTalk可以快速實現單一板子之物聯 網應用或是多個板子互聯之應用

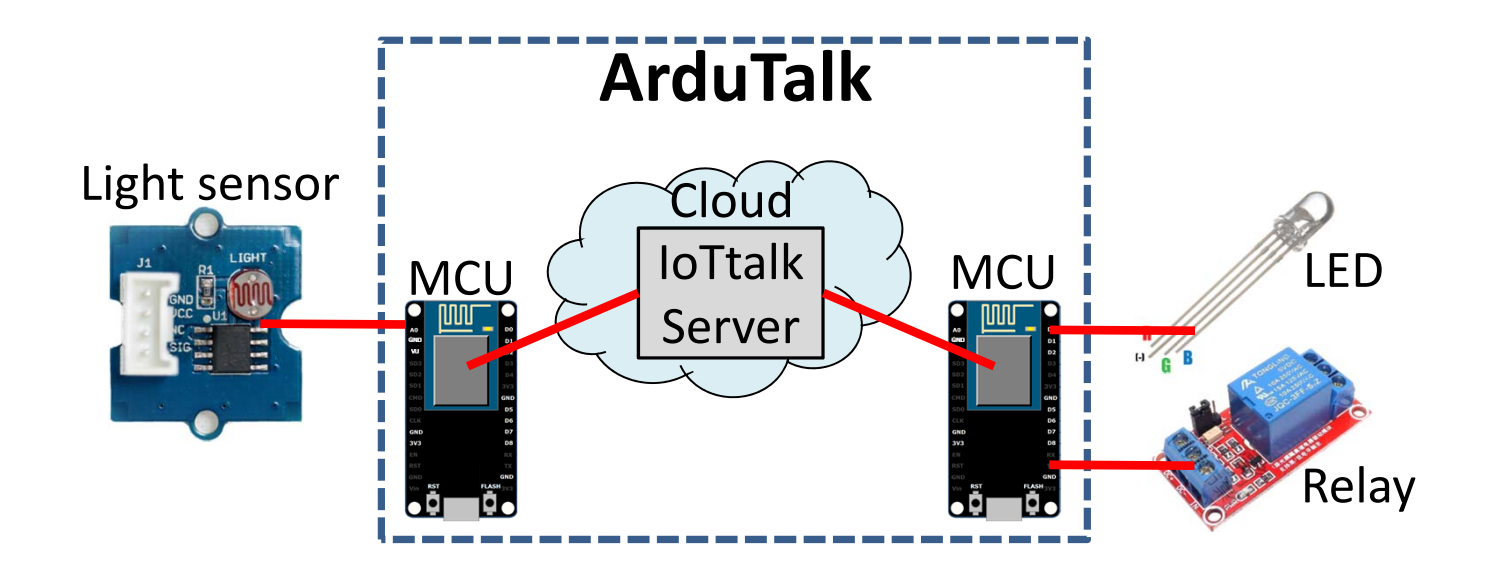

# IoTtalk是什麼?

- IoTtalk 是一物聯網管理平台
- IoT 設備管理概念
  - Device Feature (DF)
    - 一個物聯網設備所提供之功能/能力
    - 輸入功能 (Input device feature, IDF)
    - 輸出功能(Output device feature, ODF)
  - Device Model (DM)
    - DM為數個DF之集合
    - 一個 DM為對應著某一個 物聯網設備

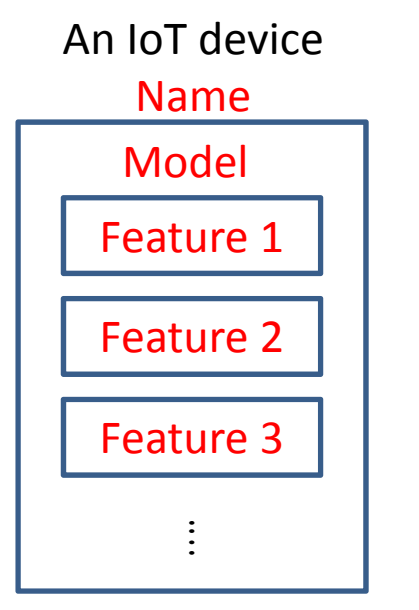

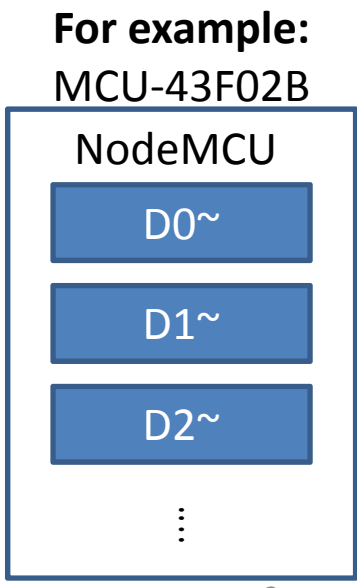

# ArduTalk可使用之微控板

Arduino Yun

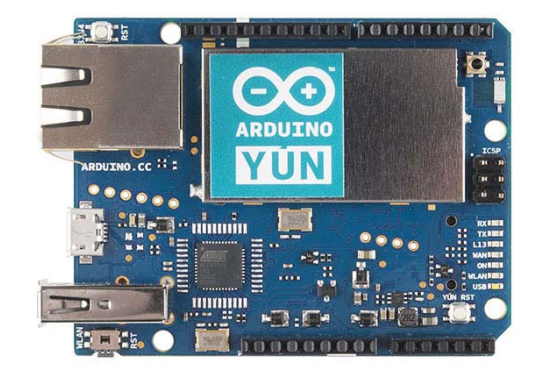

Linklt Smart 7688 Duo

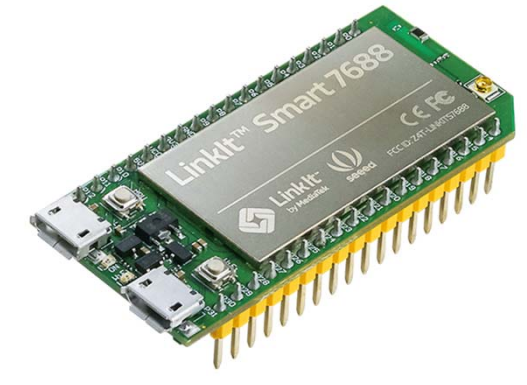

ESP8266

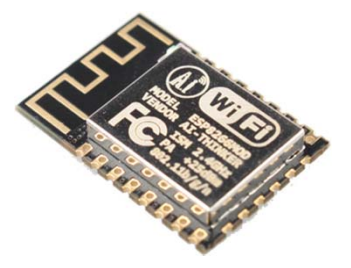

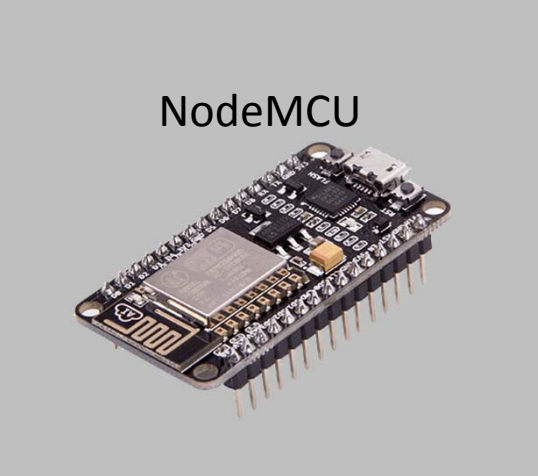

### ArduTalk物聯網應用開發實驗材料

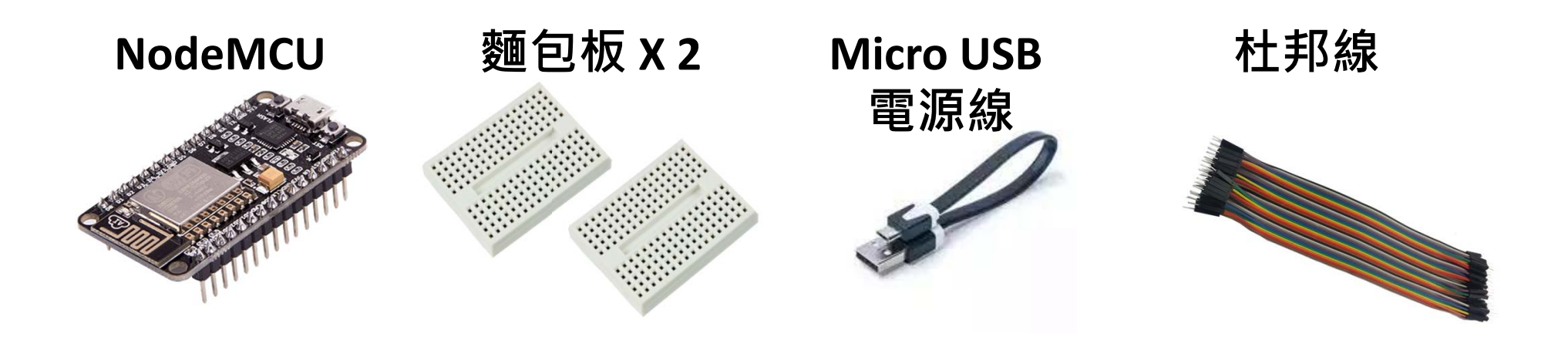

Light sensorRGB LED220R電阻RelayImage: Comparison of the sensorImage: Comparison of the sensorImage: Comparis

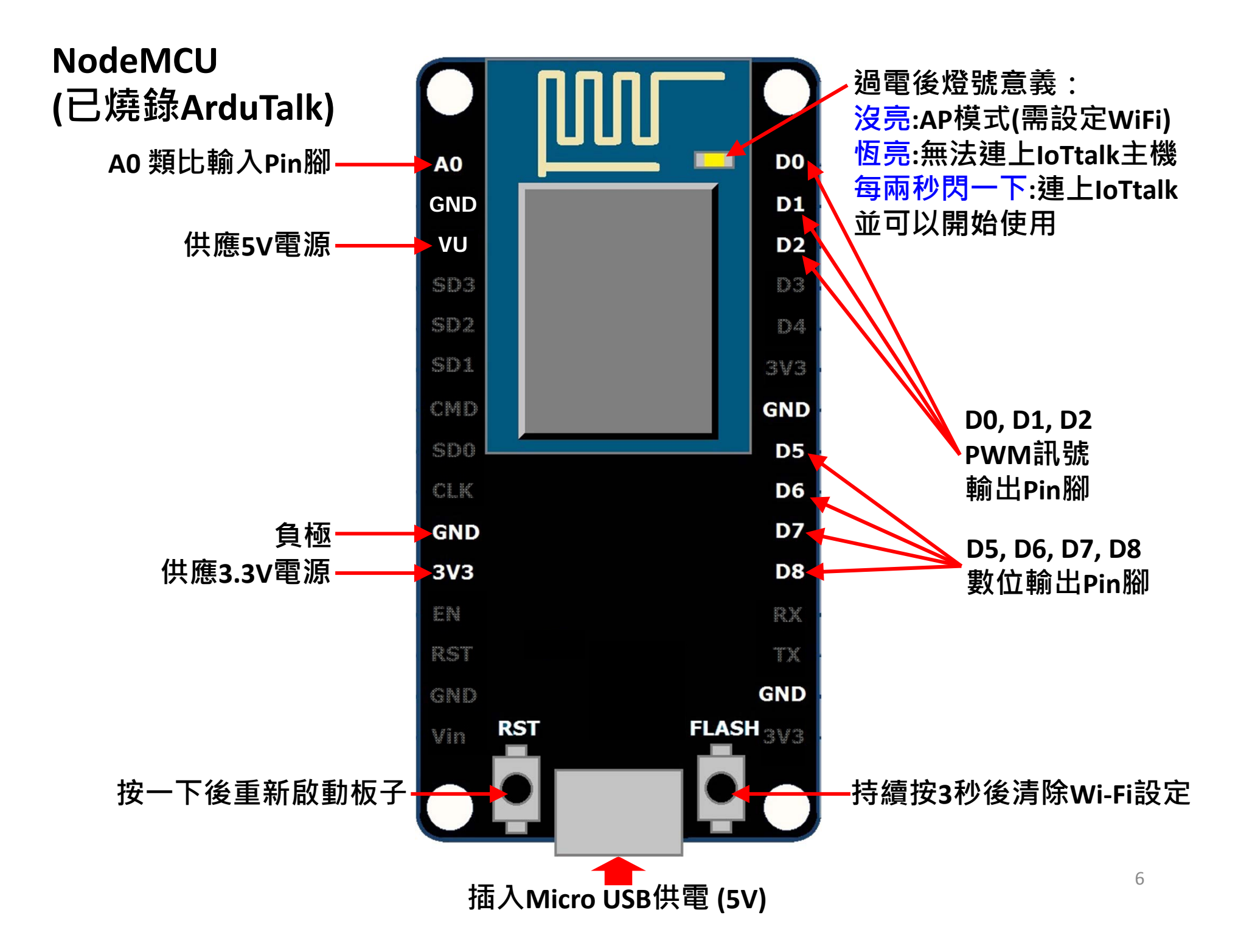

### ArduTalk聯網設定

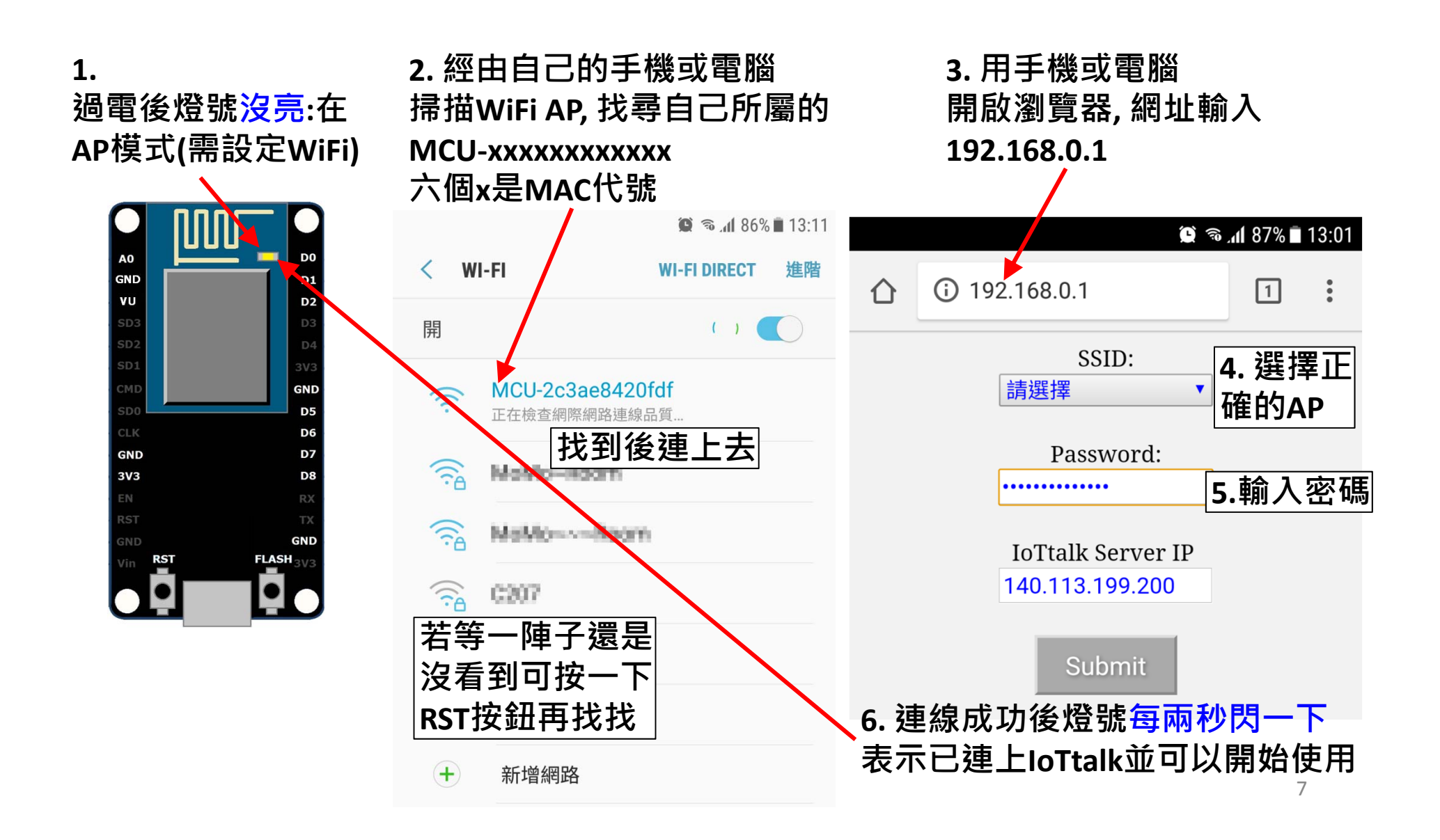

# 如何在IoTtalk上叫出NodeMCU?

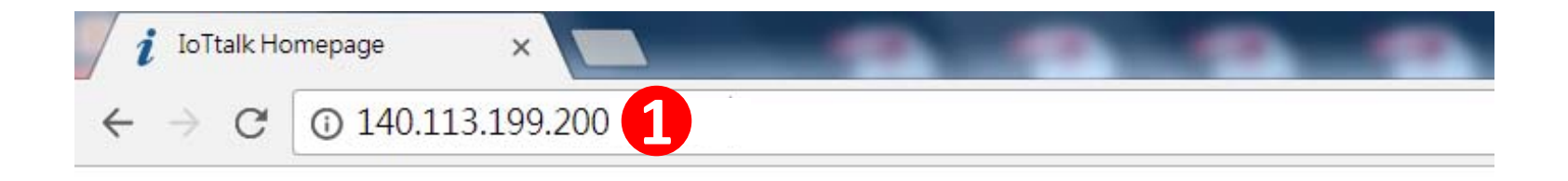

### IoTtalk:

- Project 2
- Device Feature Management
- Download Device Feature
- Device Monitor

#### 新增屬於自己的專案Project

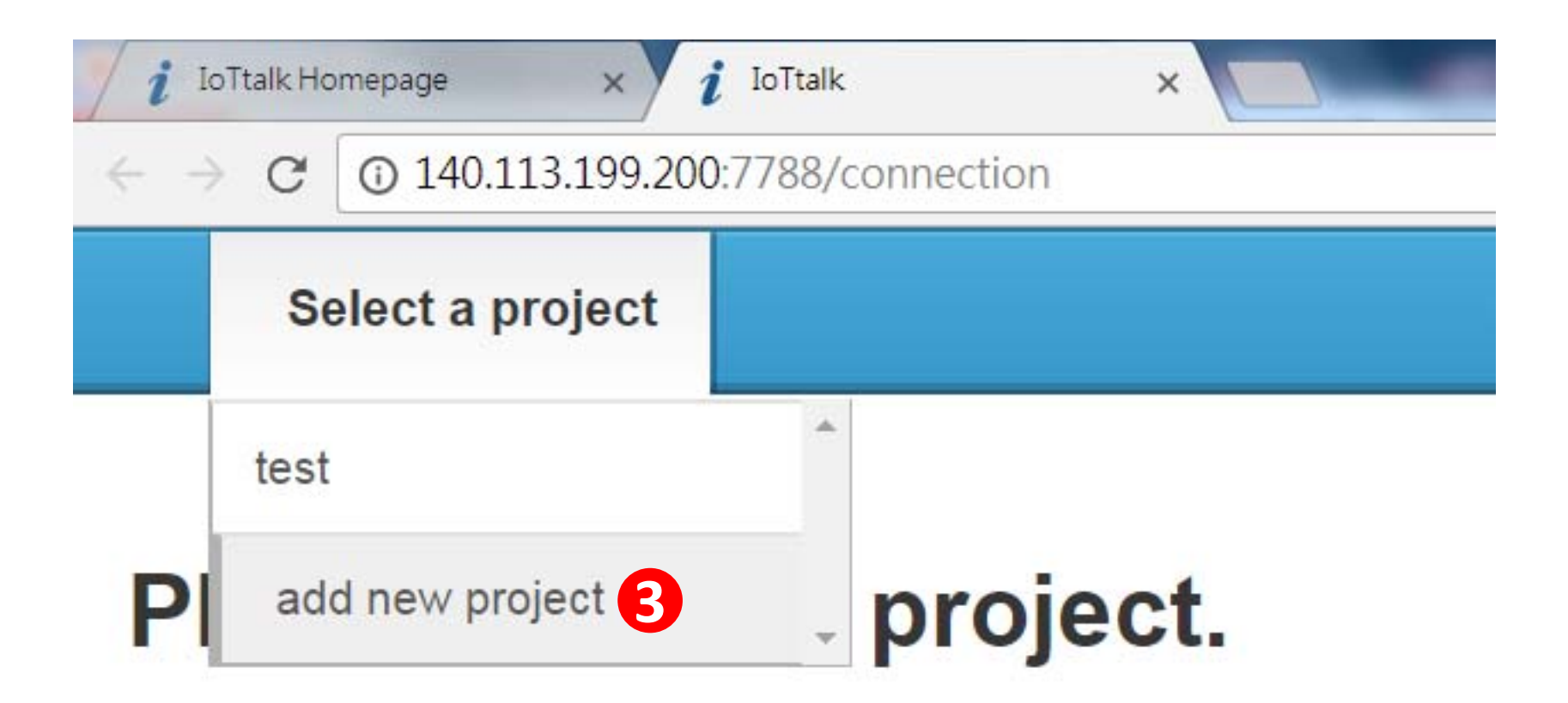

#### 命名專案並指定密碼

| <i>i</i> IoTtalk Homepage x <i>i</i> IoTtalk x  |        |
|-------------------------------------------------|--------|
| ← → C ① 不安全   140.113.199.200:7788/connection   | ⊕, ☆ : |
| Add new project                                 | Import |
| Please add a project.                           |        |
| 4<br>Lab1 命名專案名稱<br>Lab1 Fnter Project Password |        |
| 5 設定專案密碼                                        |        |
| Cancel                                          |        |
|                                                 |        |
|                                                 |        |
|                                                 |        |
|                                                 |        |

#### 在Model選單中點擊NodeMCU

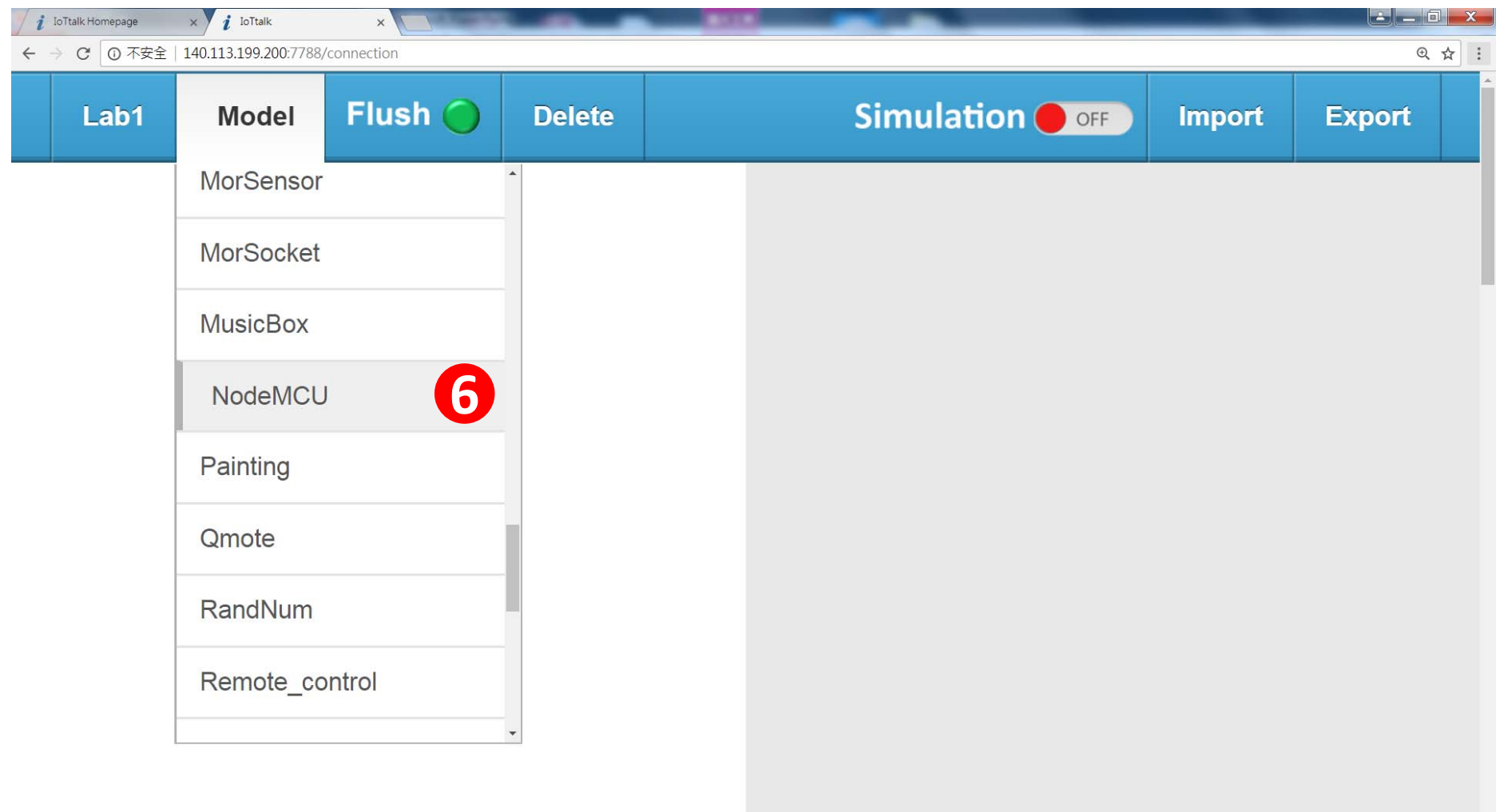

### 勾選需要的IDF/ODF

| <i>i</i> IoTtalk Homepage × <i>i</i> IoTtalk | ×         |                                                                                                    | _ 0 X |
|----------------------------------------------|-----------|----------------------------------------------------------------------------------------------------|-------|
| ← → C ① 不安全   140.113.199.200:7788/cc        | onnection |                                                                                                    | ⊕ ☆ : |
| Lab1 Model Flush )                           | Delete    | Simulation OFF Import Expo                                                                                                    | rt    |
|                                              |           | DA Installation Send DA To Email Address: Please enter your email add send Send DA To Phone Number: Please enter your phone nu send |       |
|                                              |           | NodeMCU                                                                                                    |       |
|                                              |           | Input Device Features 勾選需要使用的                                                                                                    |       |
|                                              |           | A0 Input Device Feature                                                                                                    |       |
|                                              |           | Output Device Features                                                                                                    |       |
|                                              |           |                                                                                                    |       |
|                                              |           | ☑ D1~                                                                                                    |       |
|                                              |           | □ □ □ □ □ □ □ □ □ □ □ □ □ □ □ □ □ □ □                                                                                               |       |
|                                              |           | ✓ D5 Output Device Feature                                                                                                    |       |
|                                              |           | ✓ D6                                                                                                    |       |
|                                              |           | ☑ D7                                                                                                    |       |
|                                              |           | ✓ D8                                                                                                    |       |
|                                              |           | Save 9                                                                                                    |       |
|                                              |           |                                                                                                    | 2     |

•

#### 連接正確的板子

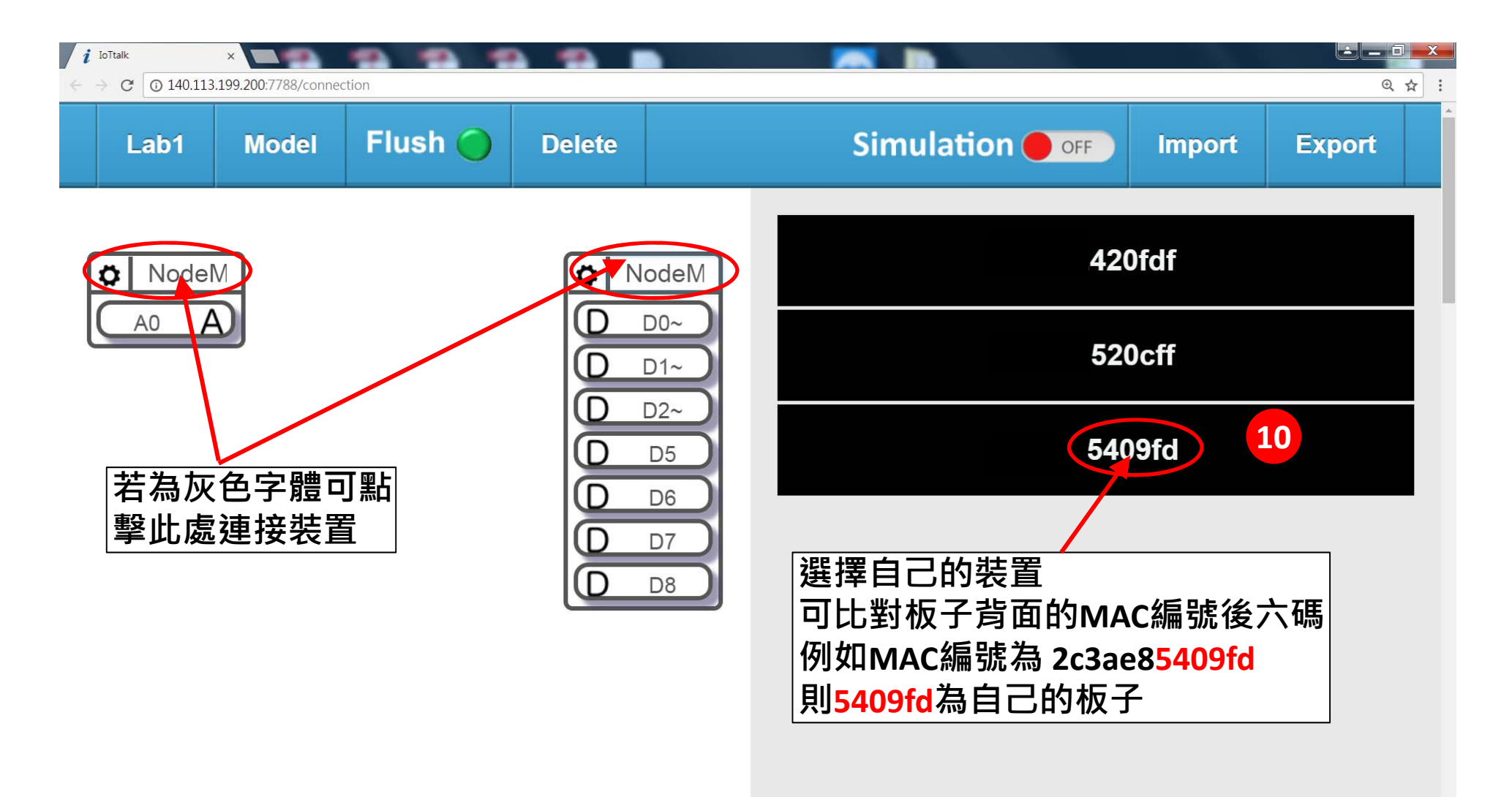

**F** 

#### IoTtalk操作畫面

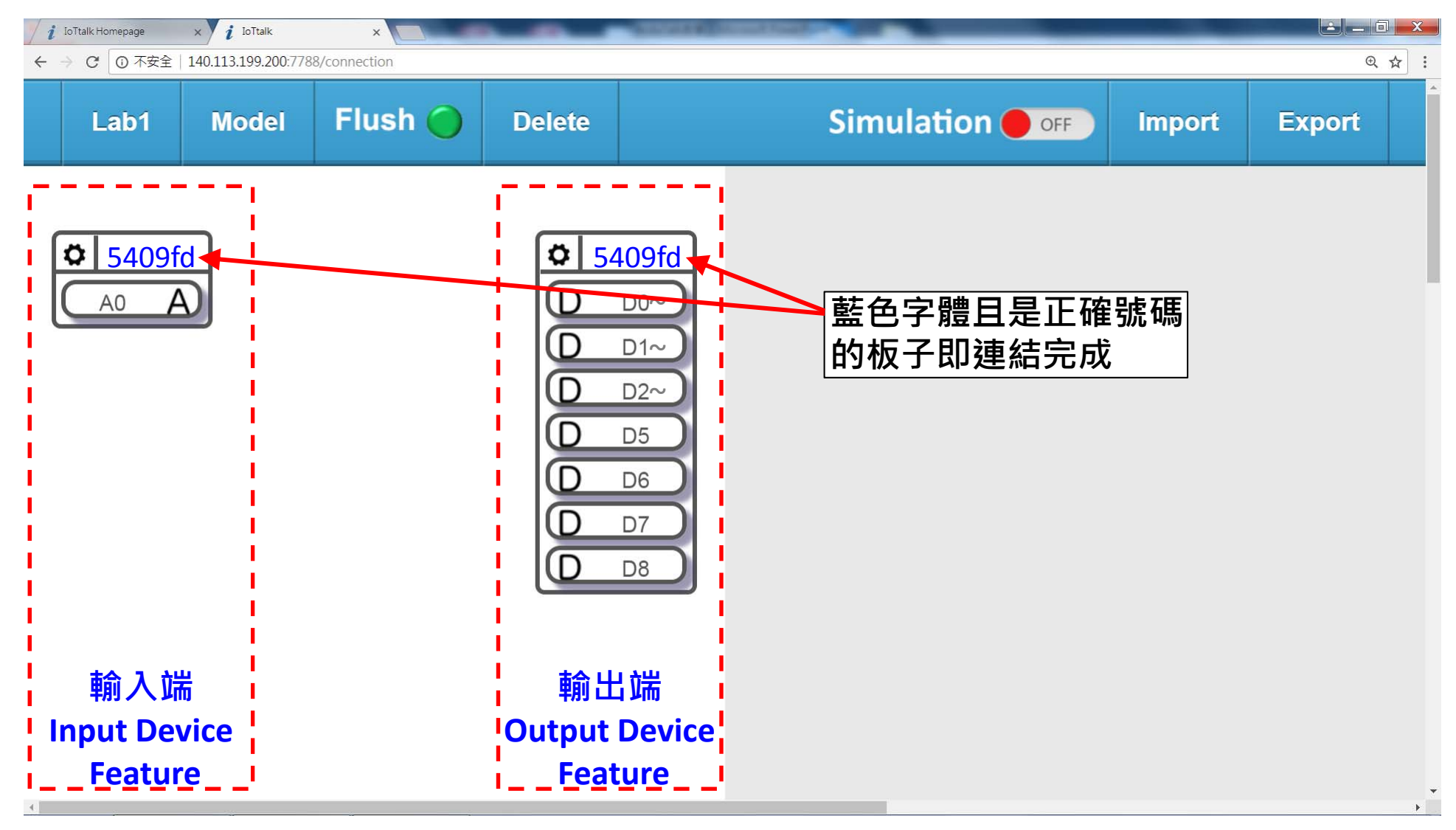

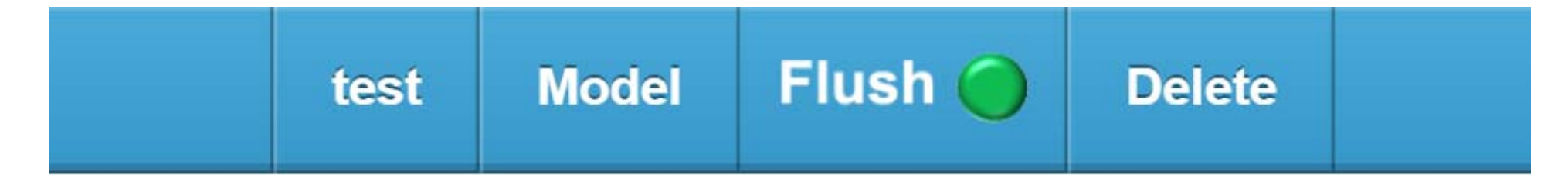

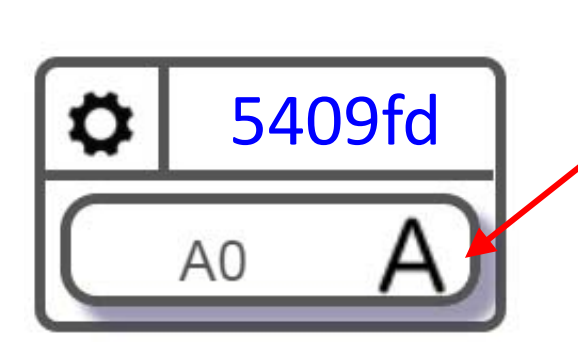

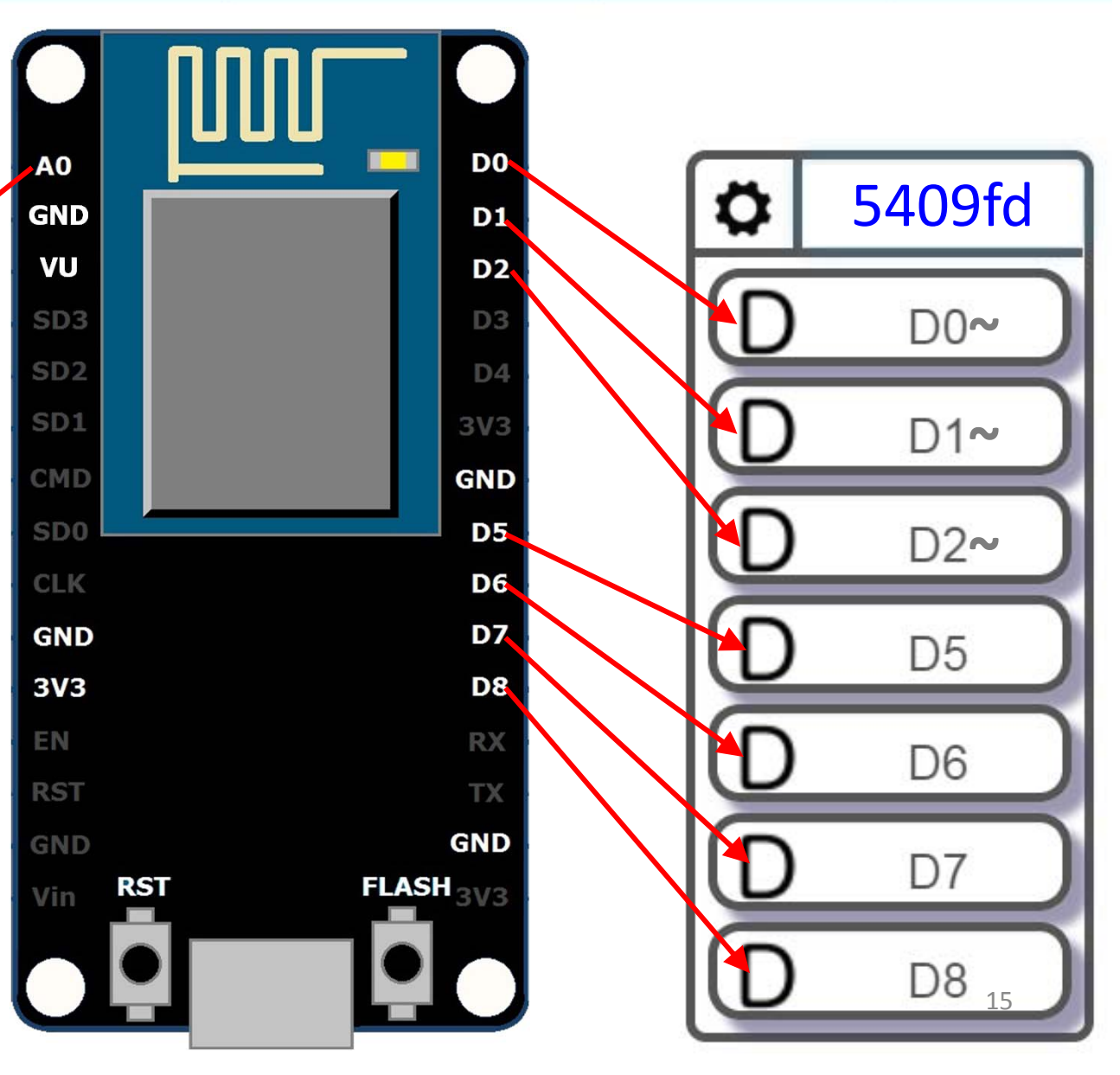

#### 麵包板

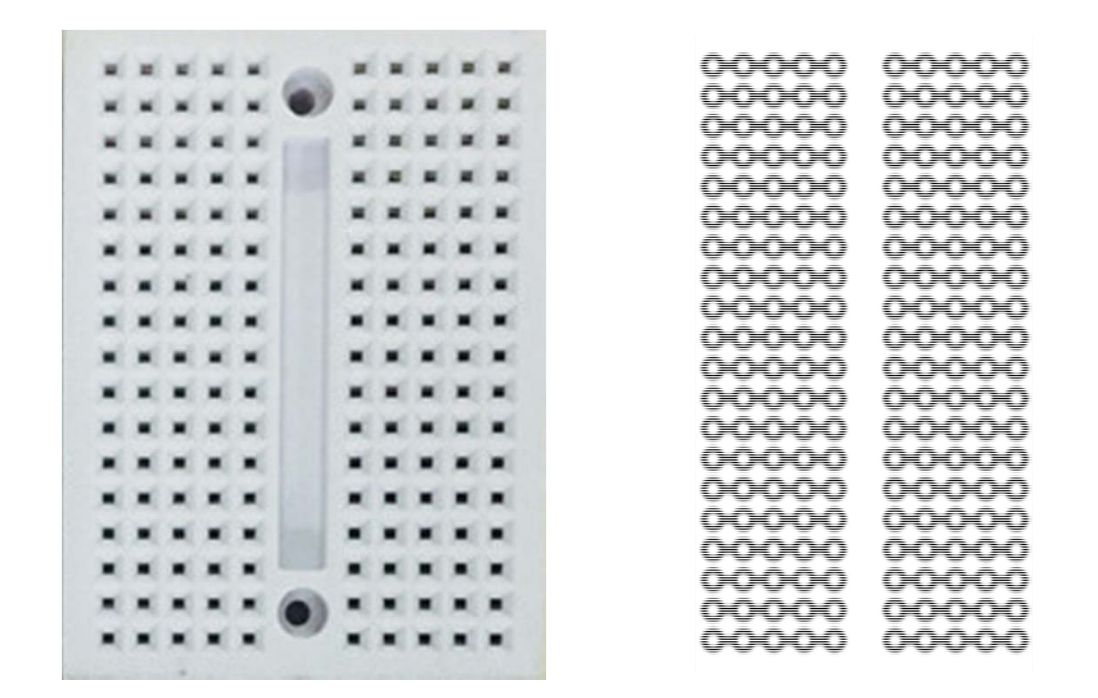

#### 將兩塊麵包板與NodeMCU組合方便後續實作

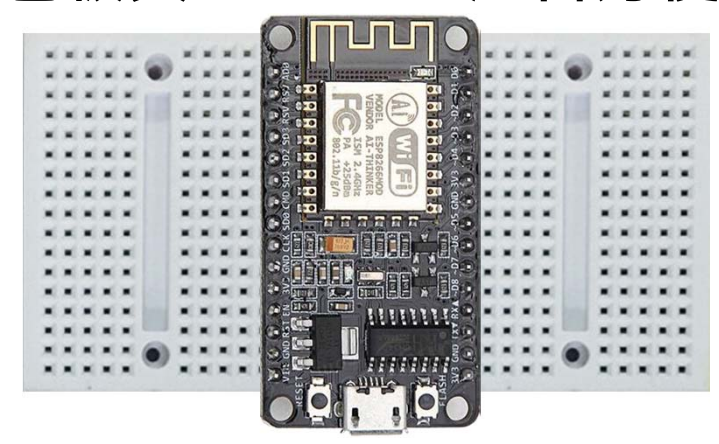

#### 亮度感測器模組 Light sensor

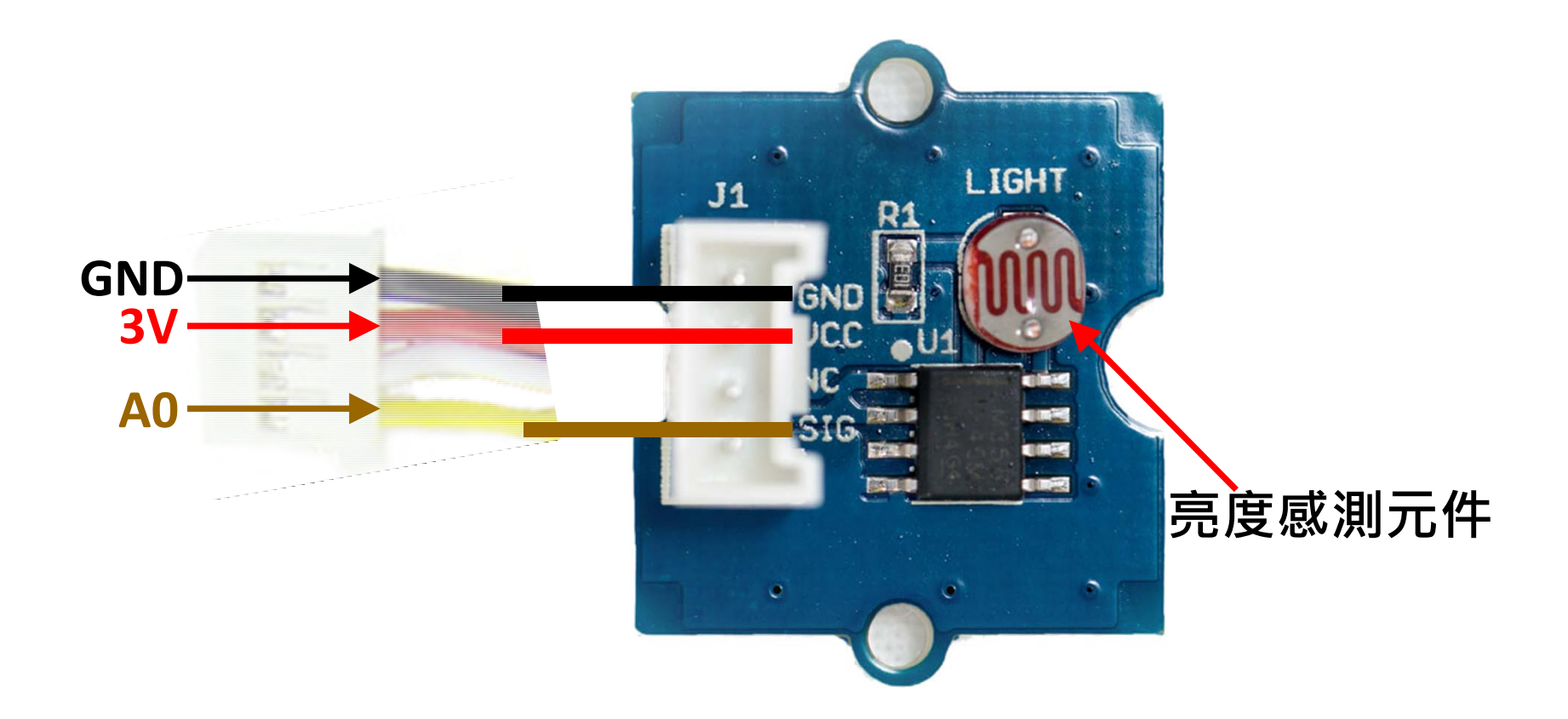

#### **RGB**三色發光二極體**LED**針腳定義

NodeMCU針腳輸出電壓為3.3V 使用紅光LED時要串接220歐姆 之電阻,避免LED燒毀。

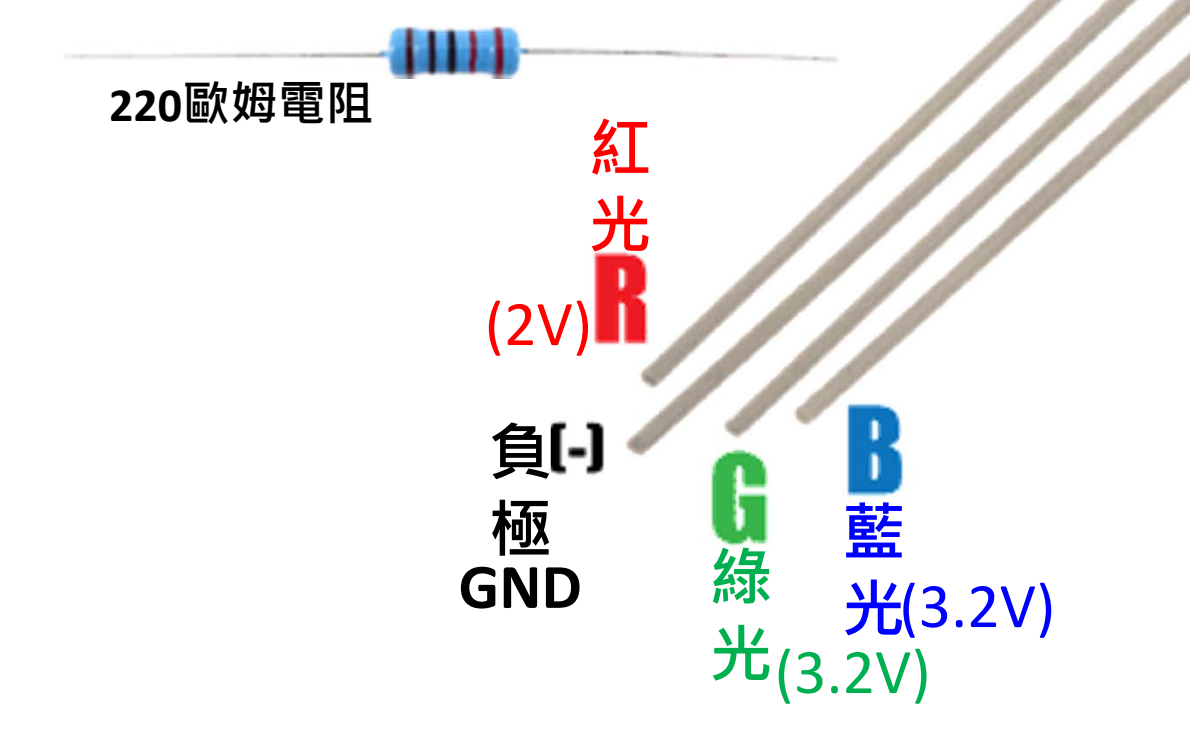

#### 繼電器Relay模組

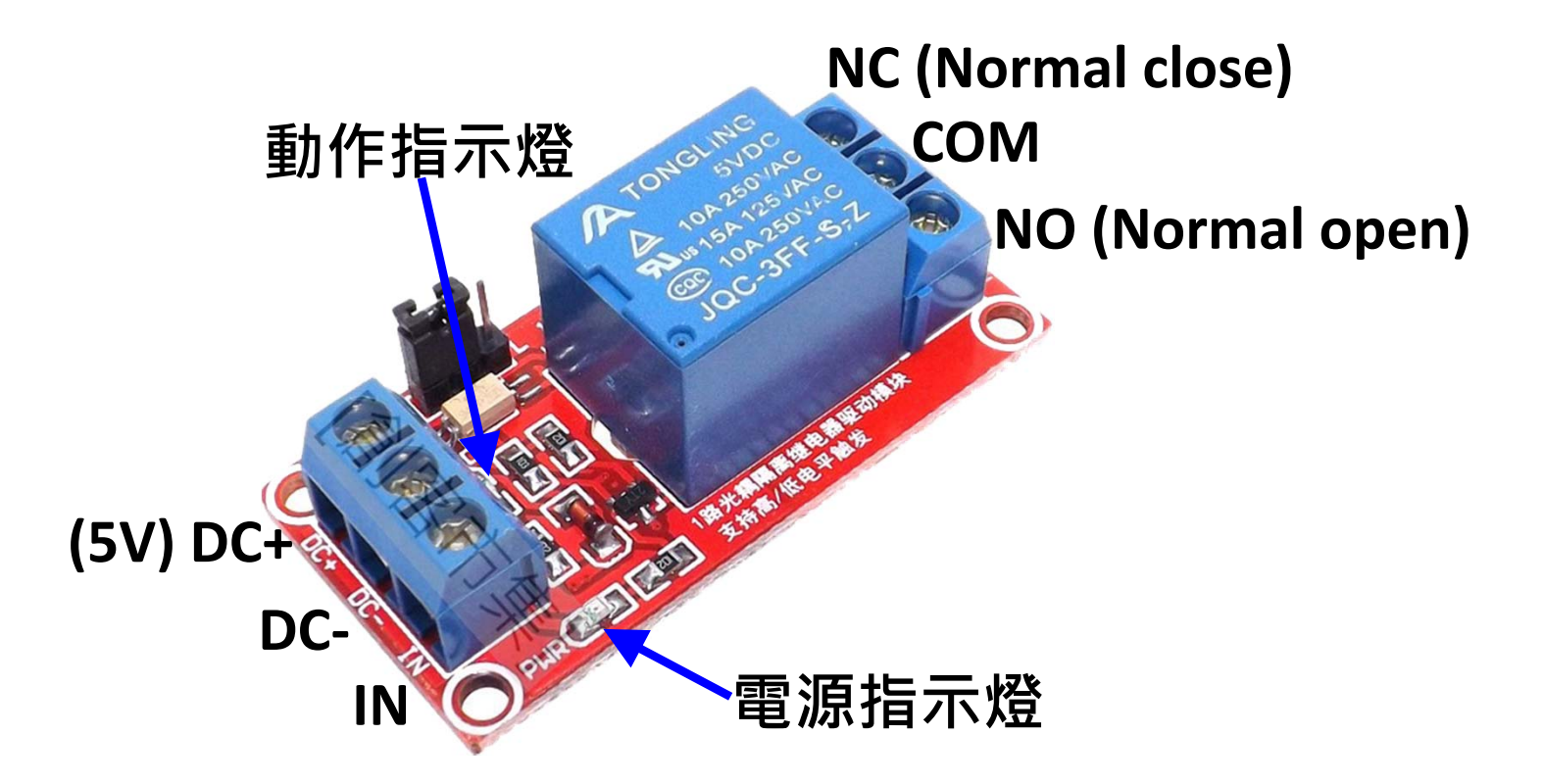

# ArduTalk實作範例

- Lab 1: RGB LED 燈控制
  - 以Knob控制
  - 以Smartphone控制
- Lab 2: 亮度感測模組連接 (光感應燈)
- Lab 3: 多板子合作運用
- Lab 4: 虛實整合
- Lab 5: 實作智慧開關
- LAB6: 光感丟球

### LAB1-RGB LED控制

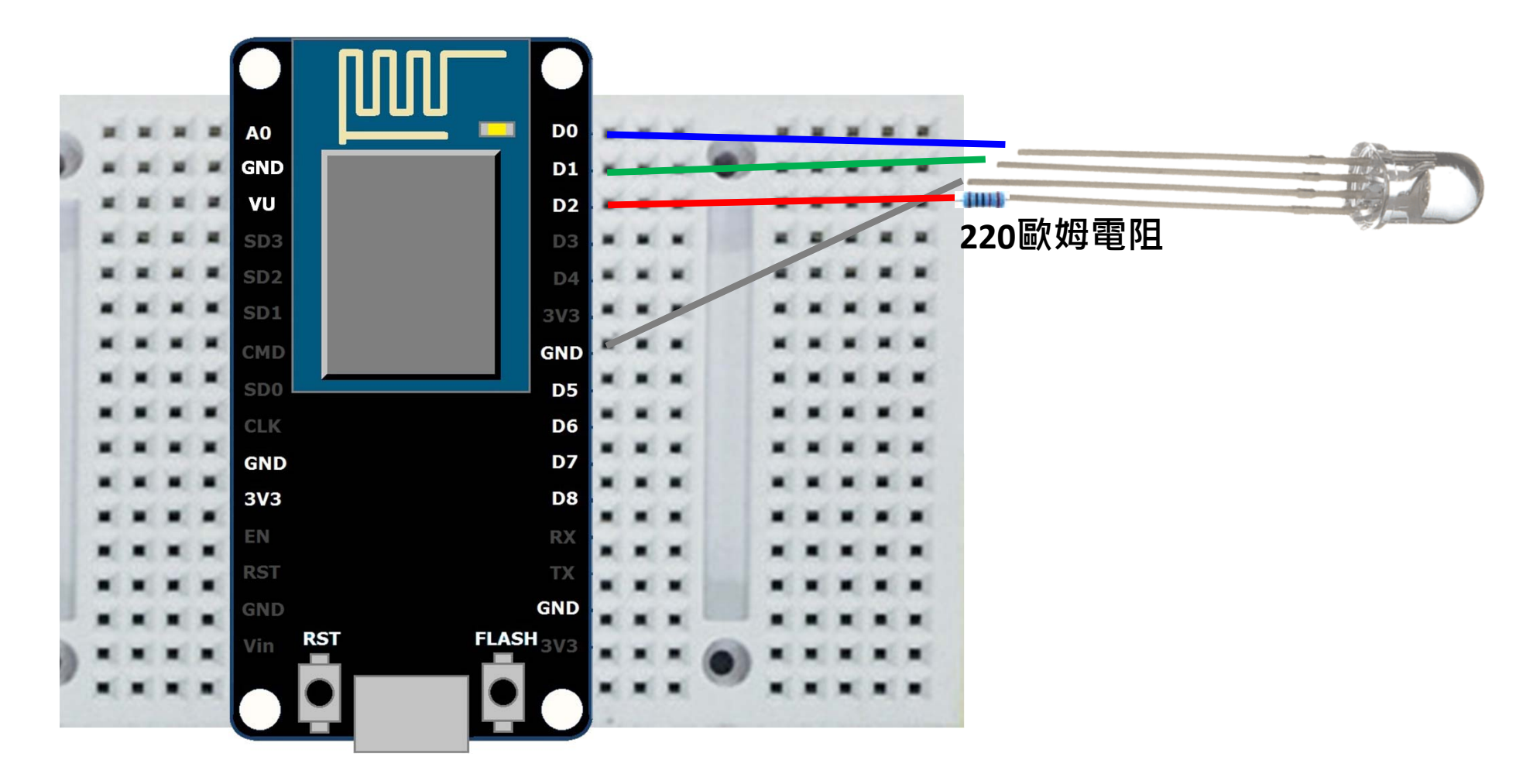

#### 1. 打開手機上的瀏覽器 網址輸入140.113.199.200

|                 | <b>6</b> 46+ | al 73% 🗖 | 23:42 |
|-----------------|--------------|----------|-------|
| 140.113.199.200 |              | 1        | •     |

#### IoTtalk:

- <u>Project</u>
- **Device Feature Management**
- Download Device Feature
- <u>Device Monitor</u>

#### **Cyber Device List:**

- <u>Bulb</u>
- <u>CHT Dashboard</u>
- <u>GPS</u>
- <u>Graph</u>
- <u>Map</u>
- <u>Message</u>
- <u>RandNum</u>
- Remote control
- <u>Remote control(mobile)</u>
- <u>Smartphone</u>
- <u>Voice Control</u>
- •<u>vibration</u> 2. 叫出一個
- <u>MusicBox</u>
- ・<u>MusicBoxCor</u> Remote\_control 備用

#### VPython List:

- <u>3DMotion1</u>
- 3DMotion2

#### LAB1.1 – 以Knob控制LED

| ×<br>M | € 4G+<br>+t _             | 1 73% | 23:44 |
|--------|---------------------------|-------|-------|
| 仚      | 140.113.199.200:9999/da/F | 2     | •     |

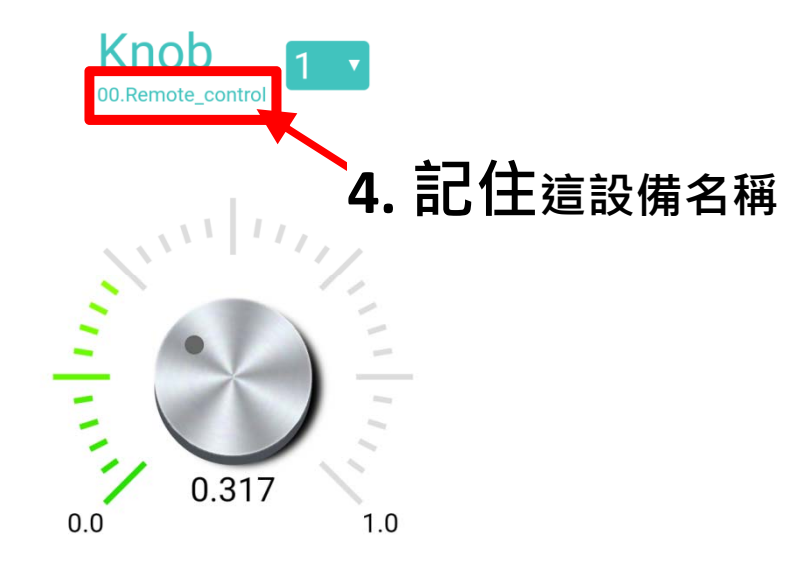

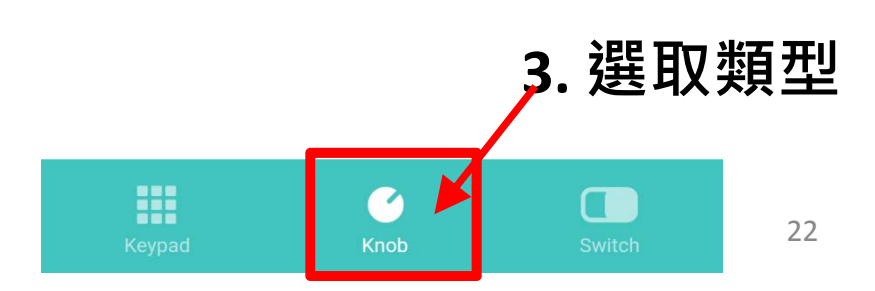

#### 在IoTtalk介面操點選Remote\_control,選3個Knob

| Lab1 | Model Flush O Delete | 2         | Simulation OFF Import Export                               |
|------|----------------------|-----------|------------------------------------------------------------|
|      | Painting             | [1]       |                                                            |
|      | Qmote                | MCU.420fc | DA Installation                                            |
|      | Pandhum              |           | Send DA To Email Address: Please enter your email add send |
| ſ    | Randivum             |           | Send DA To Phone Number: Please enter your phone nu send   |
|      | Remote_control       |           | Remote_control                                             |
|      | Riddle               |           | Input Device Features                                      |
|      | SMS                  |           | Button 0 T                                                 |
|      | ScratchX             |           | Keypad 0 •                                                 |
|      | Skelaton             |           | Knob 3 *                                                   |
|      |                      |           | Switch 0 •                                                 |
|      |                      |           | Color-I 0 🔻                                                |
|      |                      |           | Output Device Features                                     |
|      |                      |           |                                                            |
|      |                      |           | Save                                                       |

#### 將叫出來的Model連接上Remote\_control

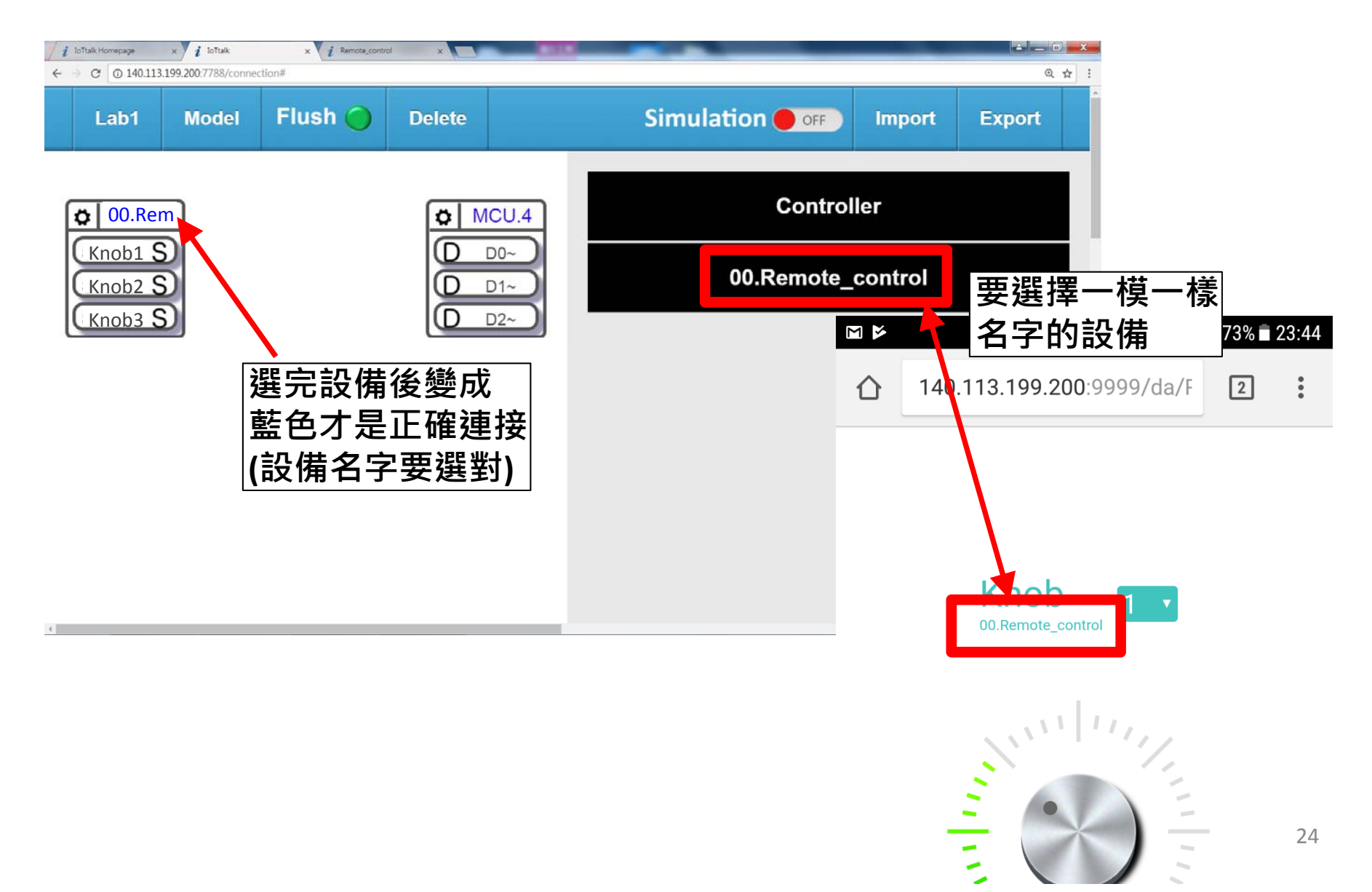

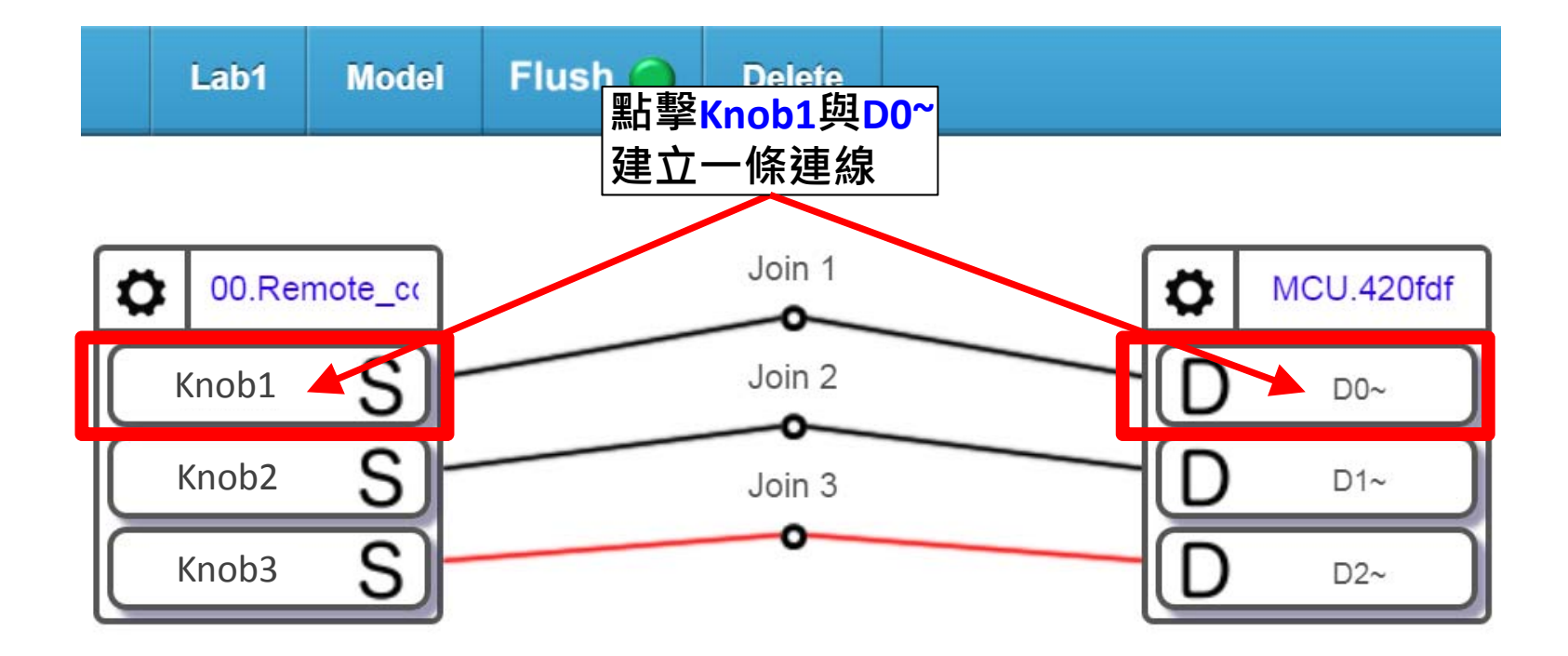

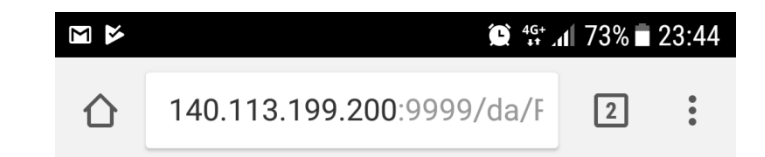

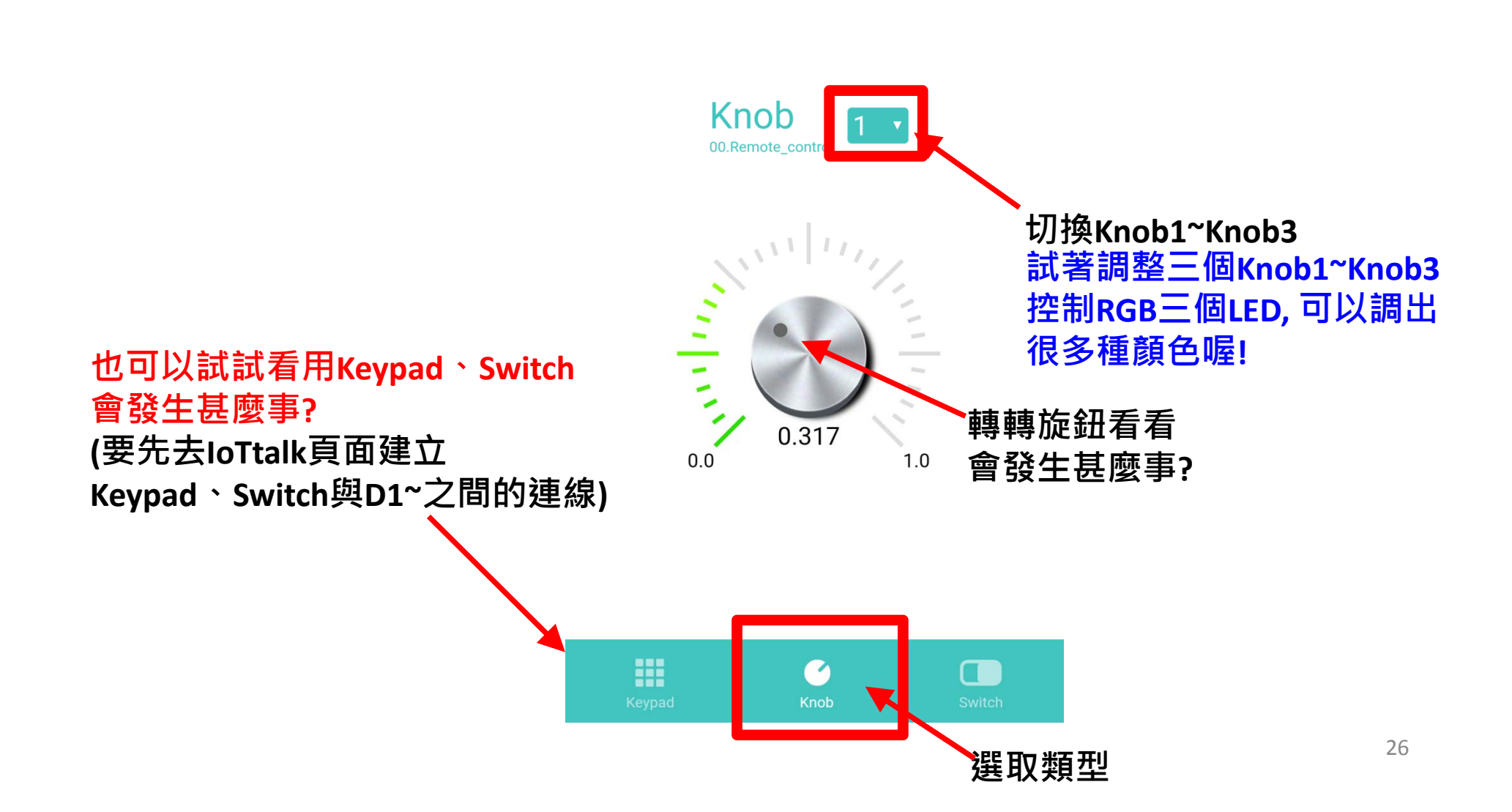

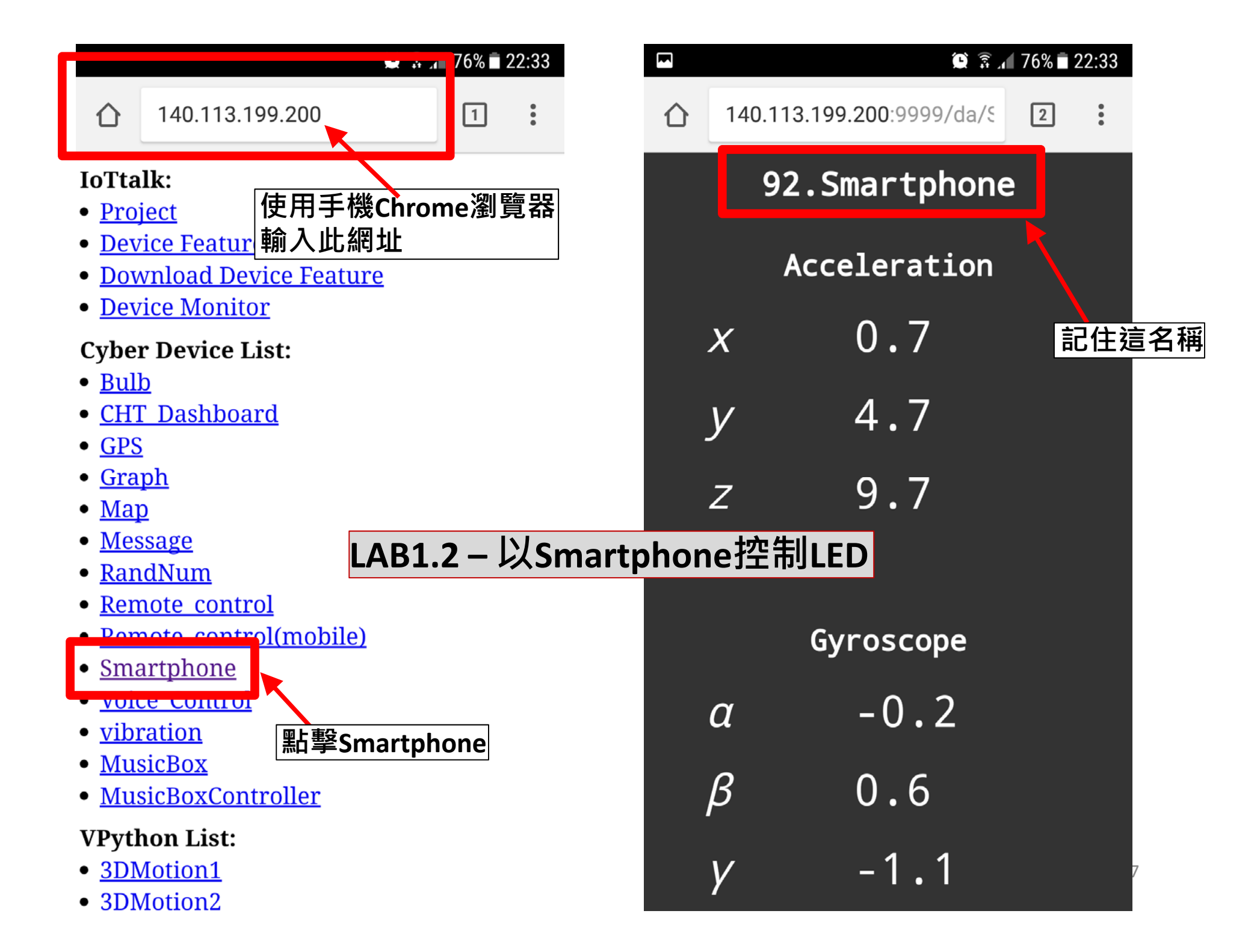

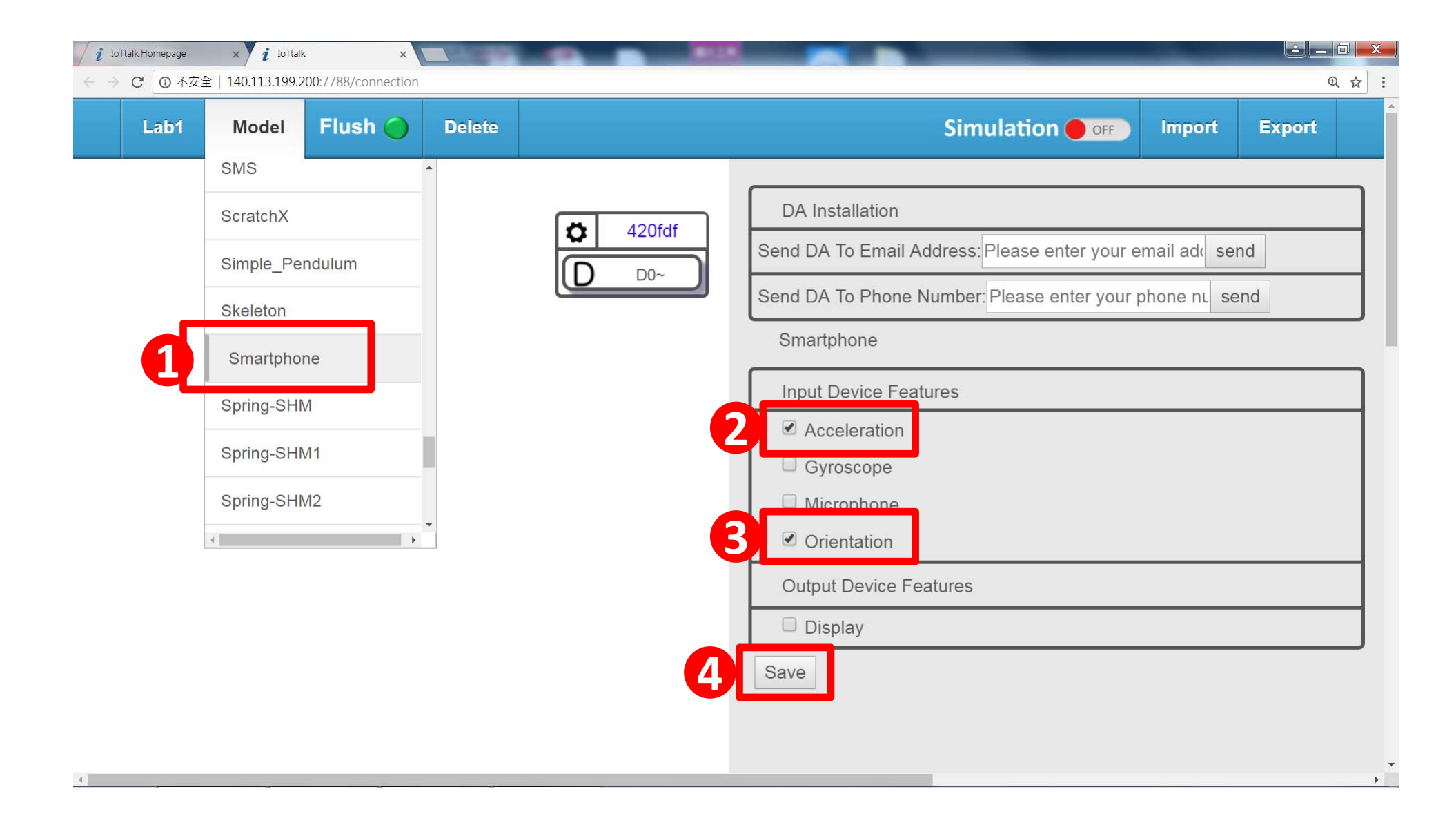

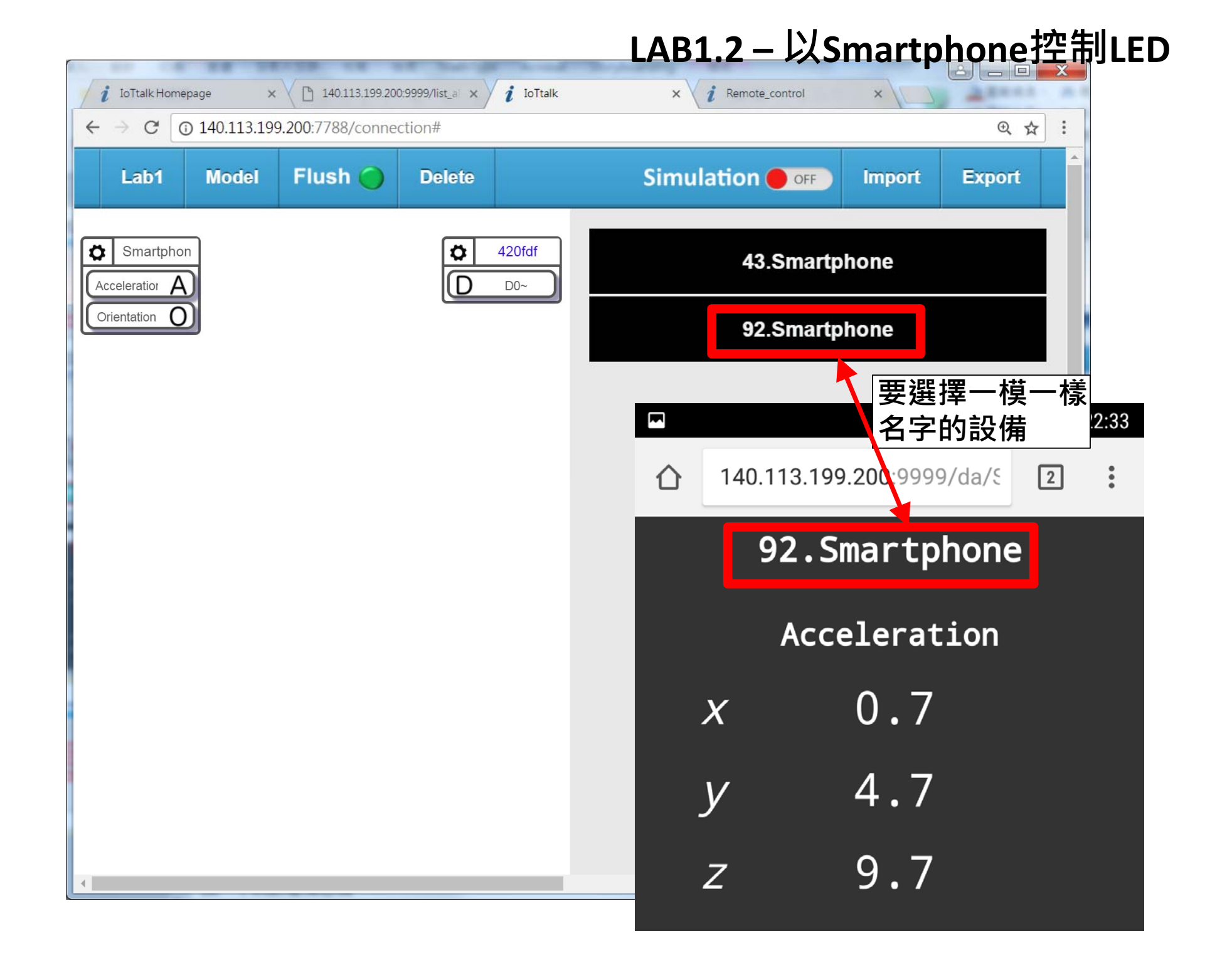

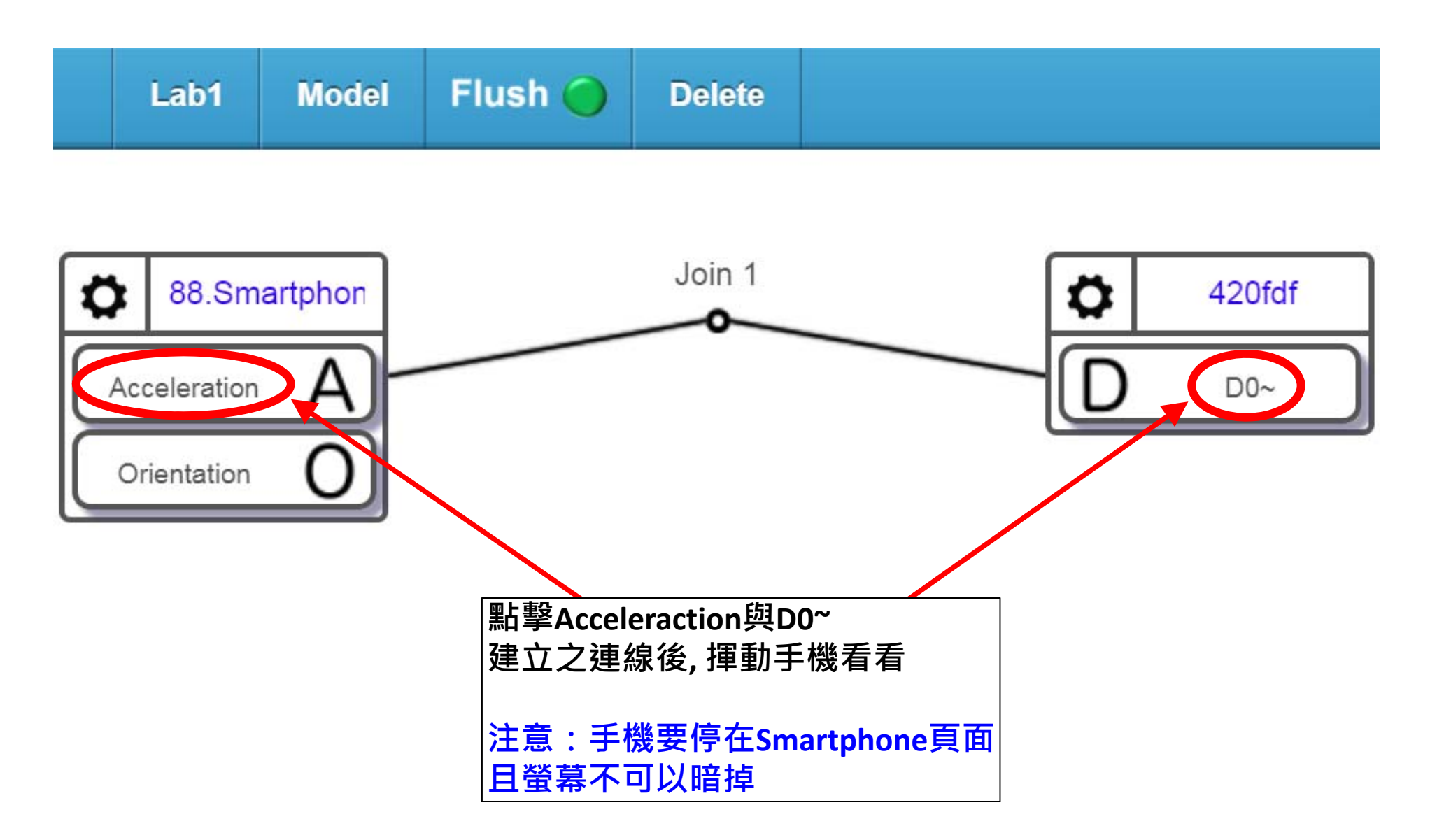

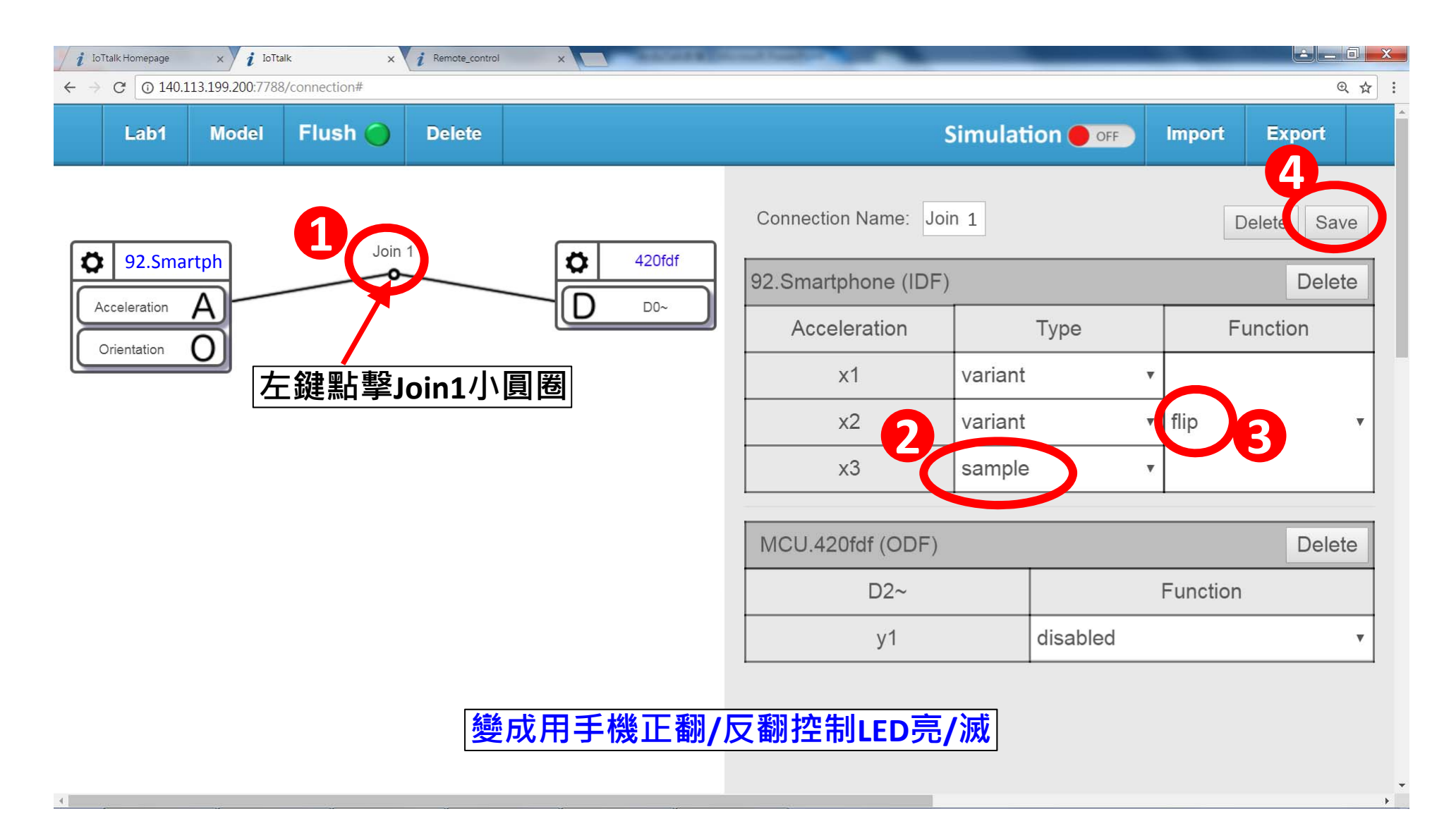

| i IoTtalk Homepage x i IoTtalk x i Remote_control x                                                                                                    |              |                       |          |                      |
|----------------------------------------------------------------------------------------------------|--------------|-----------------------|----------|----------------------|
| Lab1 Model Flush O Delete                                                                                                    |              | Simulation            | n 🔴 off  | Import Export        |
|                                                                                                    | IDF Monitor  |                       |          |                      |
| State State | Sub-stage:   | Input <b>v</b> Contin | nue Next | Table 1 Acceleration |
| Acceleration A                                                                                                    | 23:19:38     | 0.00                  | -0.10    | 9.80                 |
|                                                                                                    | 23:19:39     | 0.00                  | -0.10    | 9.80                 |
| 一一一一一一一一一一一一一一一一一一一一一一一一一一一一一一一一一一一一一                                                                                                    | 23:19:40     | 0.00                  | -0.10    | 9.80                 |
|                                                                                                    | 23:19:41     | 0.00                  | -0.10    | 9.80                 |
|                                                                                                    | 23:19:42     | 0.00                  | -0.10    | 9.80                 |
|                                                                                                    | 23:19:43     | 0.00                  | -0.10    | 9.80                 |
|                                                                                                    |              |                       | 可觀察      | 到手機加速度               |
|                                                                                                    | ODF Monitor  |                       | 的即時      | 偵測狀態                 |
|                                                                                                    | Sub-stage: F | unction •             |          | 1 D2~ ▼ Tab          |
|                                                                                                    | 23:19:38     |                       | 0.10     |                      |
|                                                                                                    | 23:19:39     |                       | 0.00     |                      |
|                                                                                                    | 23:19:40     |                       | 0.00     |                      |

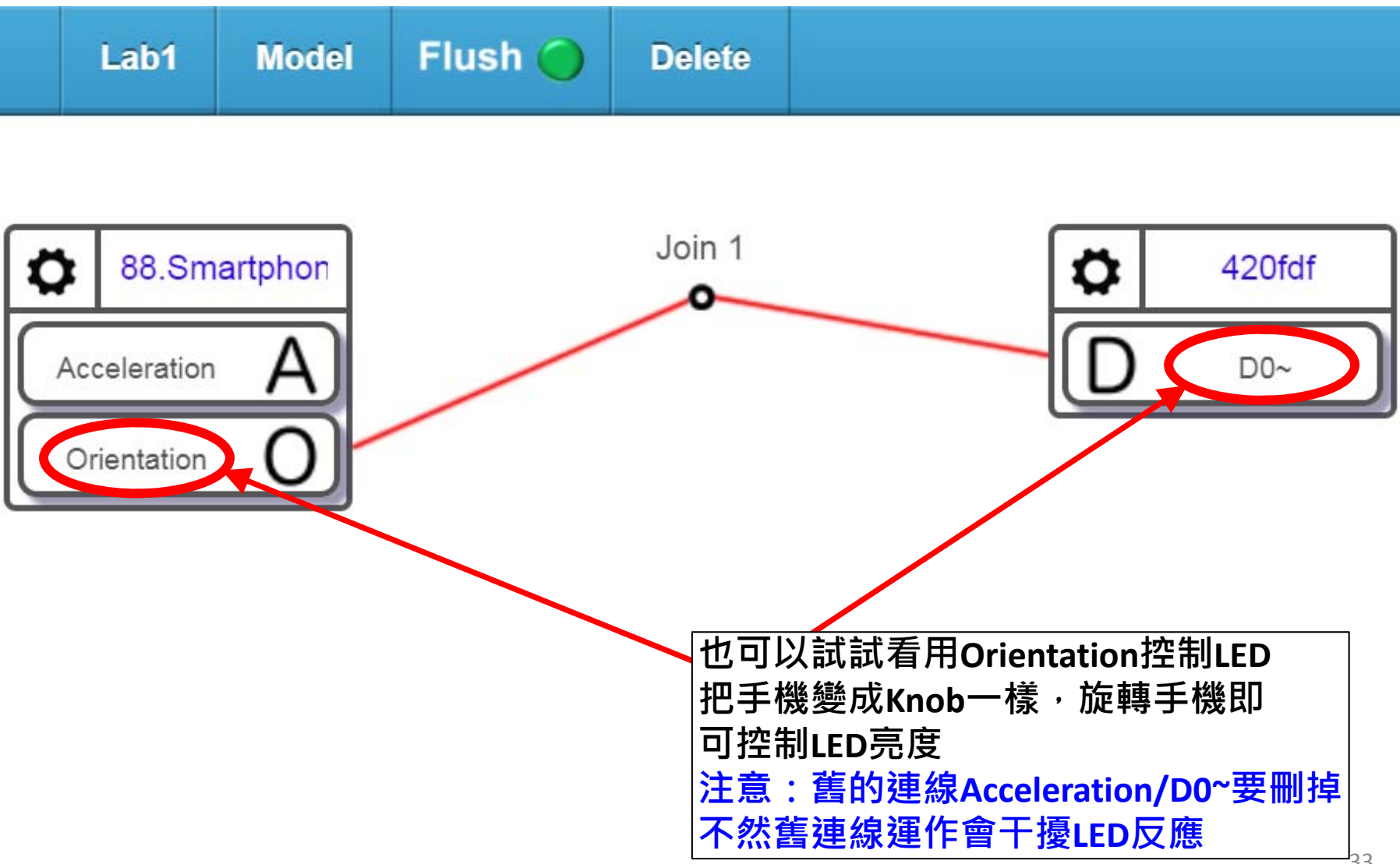

#### LAB2 – 連接感測器當輸入信號 本次實作使用亮度感測器當試驗, 但其實只要是類比訊號的感測器皆 可使用(訊號電壓需小於3.3V) DO A0 GND **D1** GND VU D2 **A0** SD3 SD2 **D4 3**V SD1 3V3 CMD GND **D**5 CLK D6 GND D7 3V3 D8 RST GND RST FLASH 3V3 S George

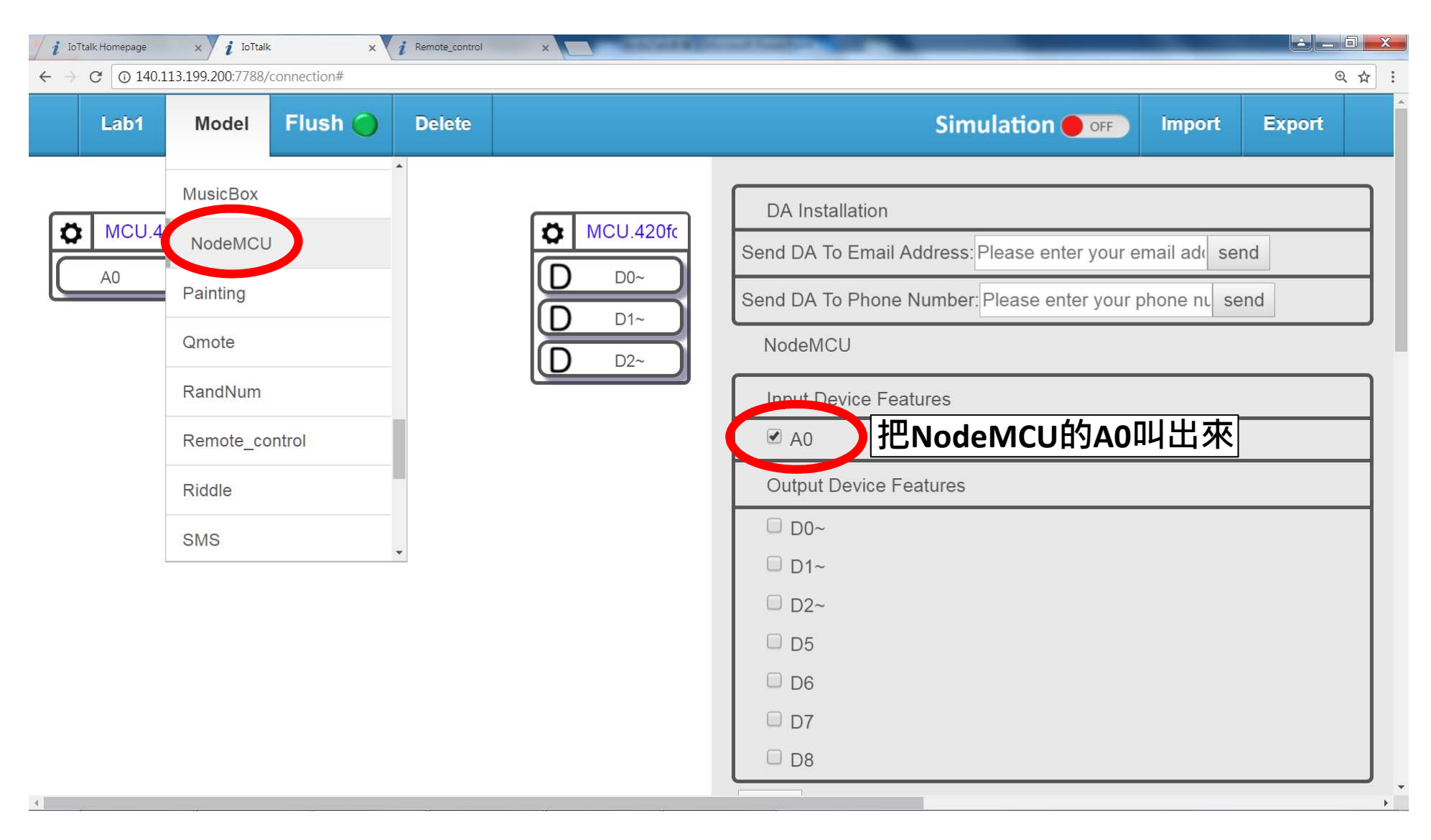

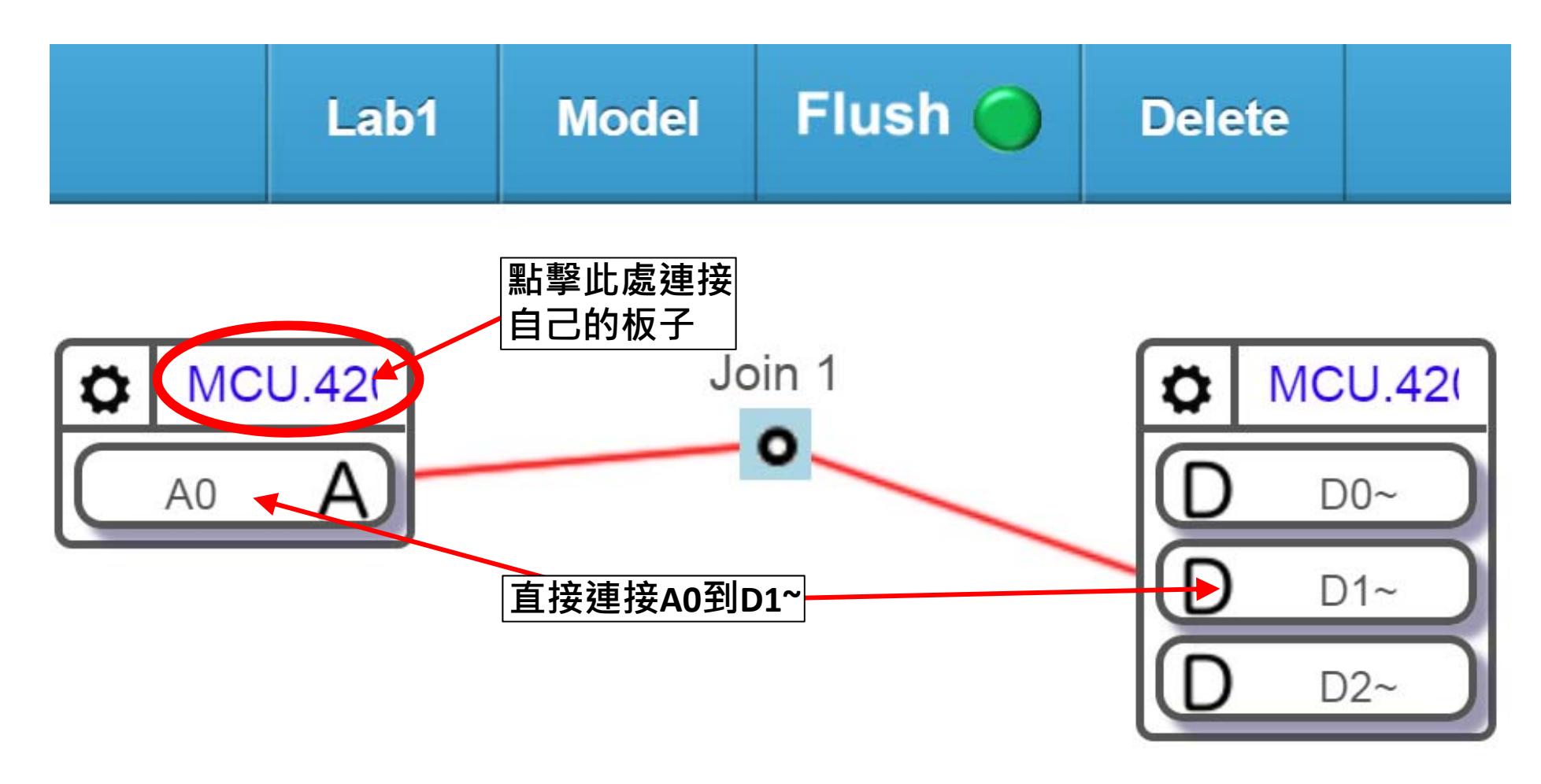

錯誤示範:房間亮LED就亮,房間暗LED就暗

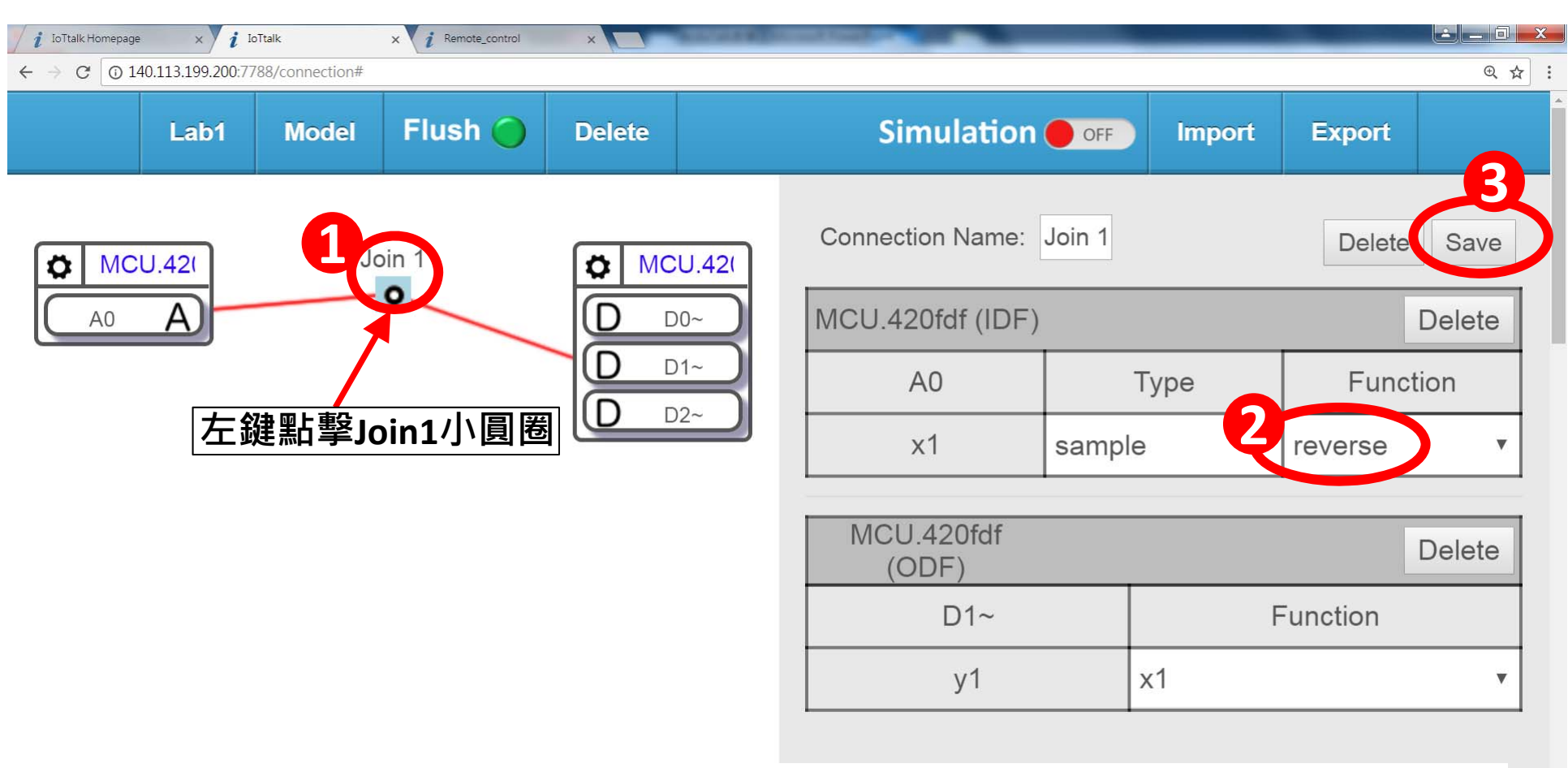

選取reverse後,房間越暗,LED就越亮。變成光感應調節燈 如何寫reverse功能?

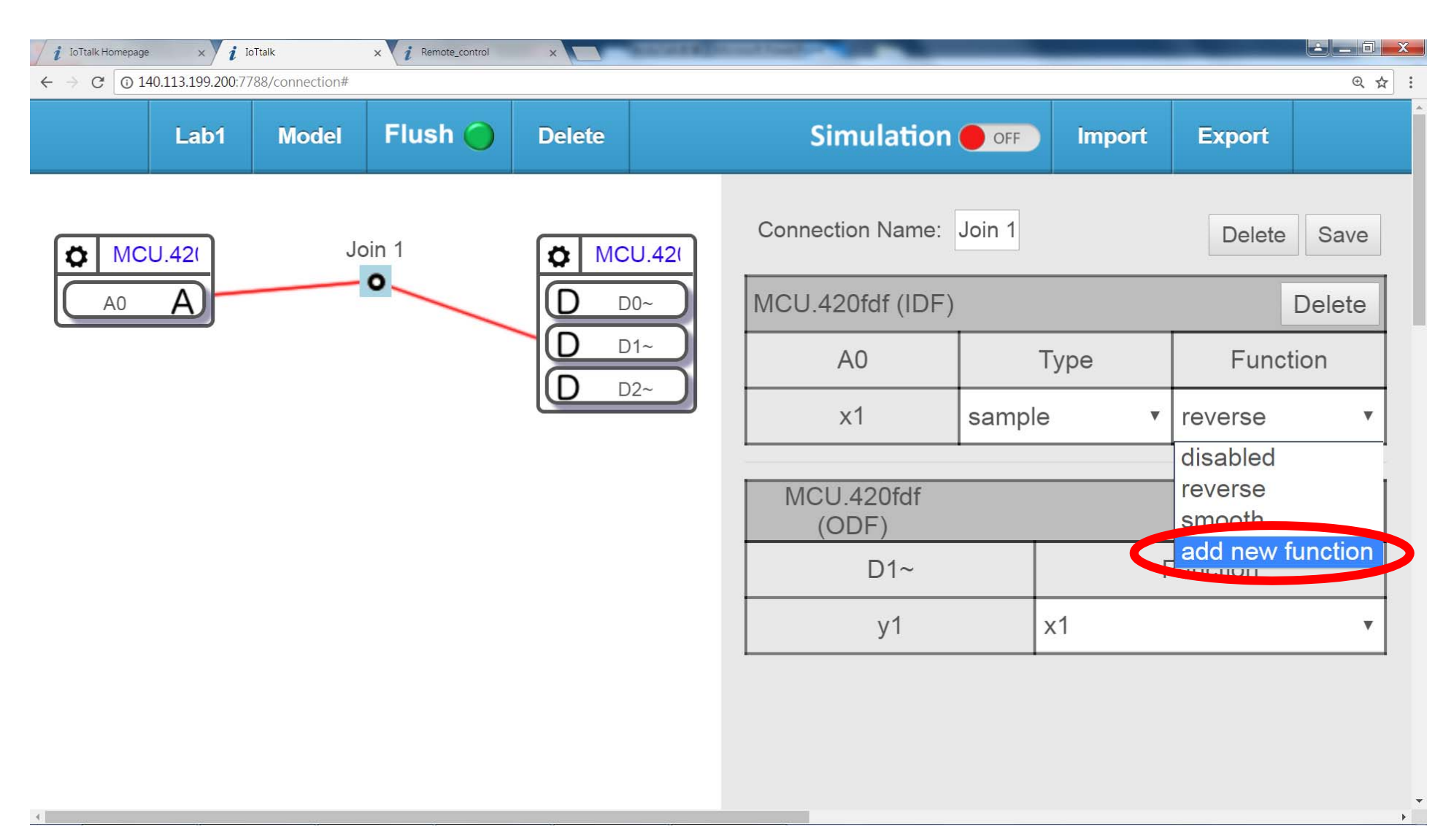

#### IoTtalk允許使用者利用Python語言撰寫自己DF 功能

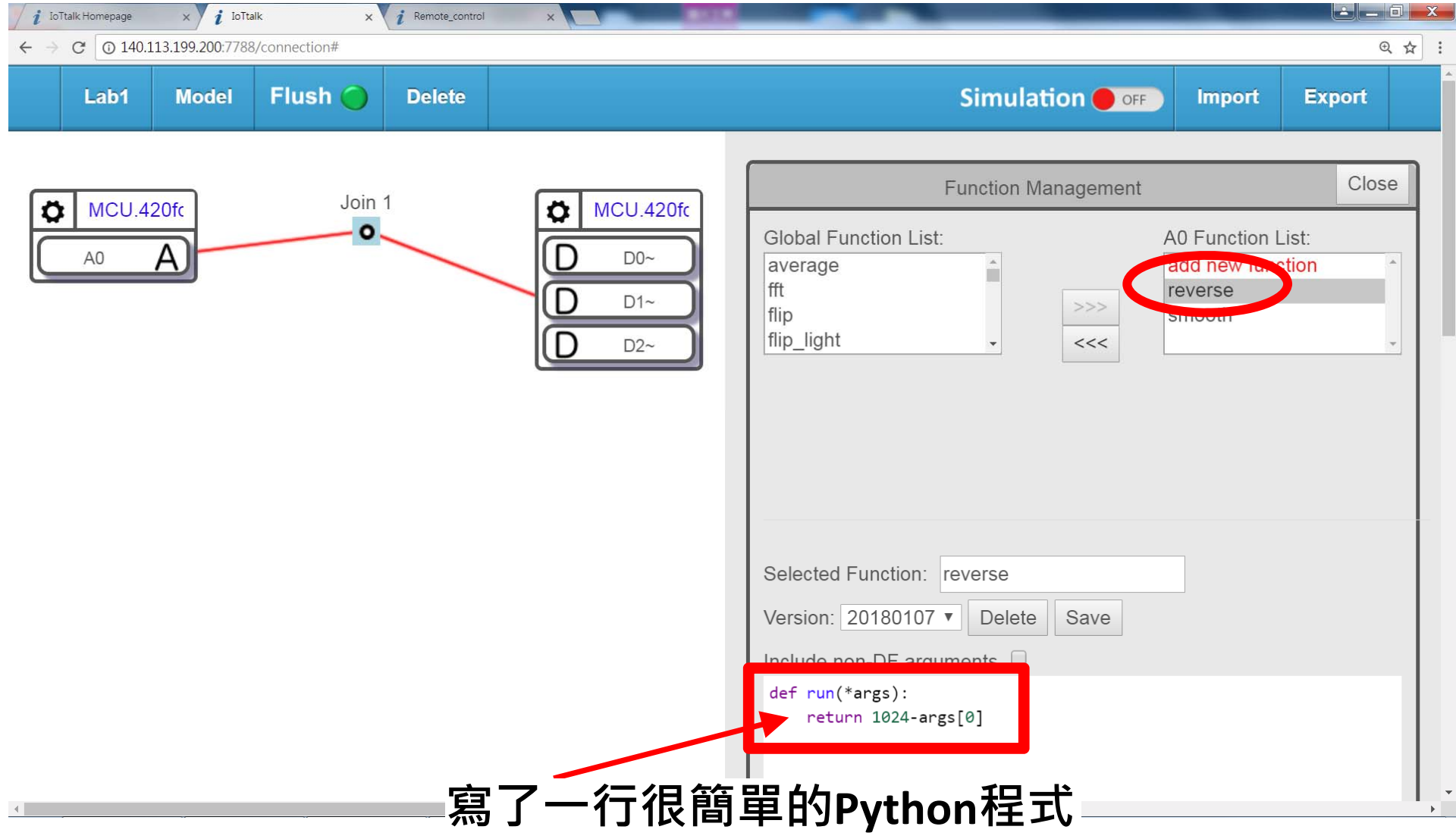

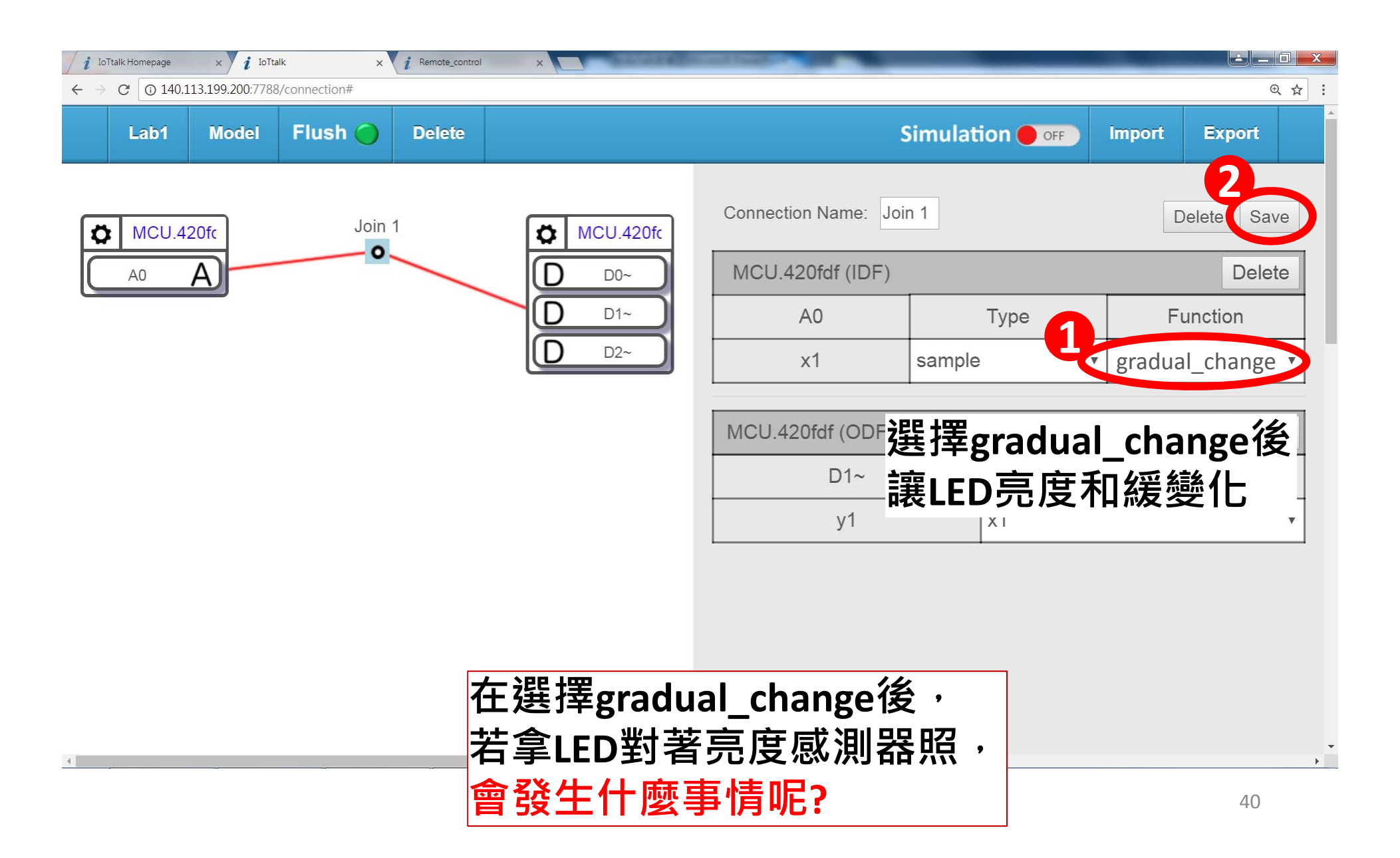

### LAB3-多板子合作運用

在LAB2中·光感應調節燈·我們改使用兩張板子·一張為光感測器·另一張連接LED燈

| <i>i</i> IoTtalk Homepage × <i>i</i> IoTtalk × <i>i</i> Remote_control | ×                | No. 18 | All and the second second |        |        |          |        |
|------------------------------------------------------------------------|------------------|--------|---------------------------|--------|--------|----------|--------|
| ← → C ① 140.113.199.200:7788/connection#                               | T T              |        |                           |        | Î      |          | € ☆    |
| Lab1 Model Flush                                                       | Delete           |        | Simulation                | OFF    | Import | Export   |        |
| Doin 1                                                                 | MCU.421          | )      | Connection Name:          | Join 1 |        | Delete   | e Save |
| AO                                                                     | <b>D</b> D0~     |        | MCU.420fdf (IDF)          |        |        |          | Delete |
|                                                                        |                  |        | A0                        |        | Туре   | Fun      | ction  |
|                                                                        |                  |        | x1                        | samp   | e v    | reverse  | •      |
| 點墼後選擇其他組別                                                              | 的板子              |        |                           |        |        |          |        |
| 就可以讓兩張不同的                                                              | 板子遠              |        | MCU.420fdf<br>(ODF)       |        |        |          | Delete |
| 端 3 次 减 1 3 1 3 1 3 1 3 1 3 1 3 1 3 1 3 1 3 1                          |                  |        | D1~                       |        |        | Function |        |
| (加止米咸汕哭就可)                                                             | /                |        | y1                        |        | x1     |          | Ψ.     |
|                                                                        | ヽノ」Ҳ ン'] たこ 1902 |        |                           |        |        |          |        |

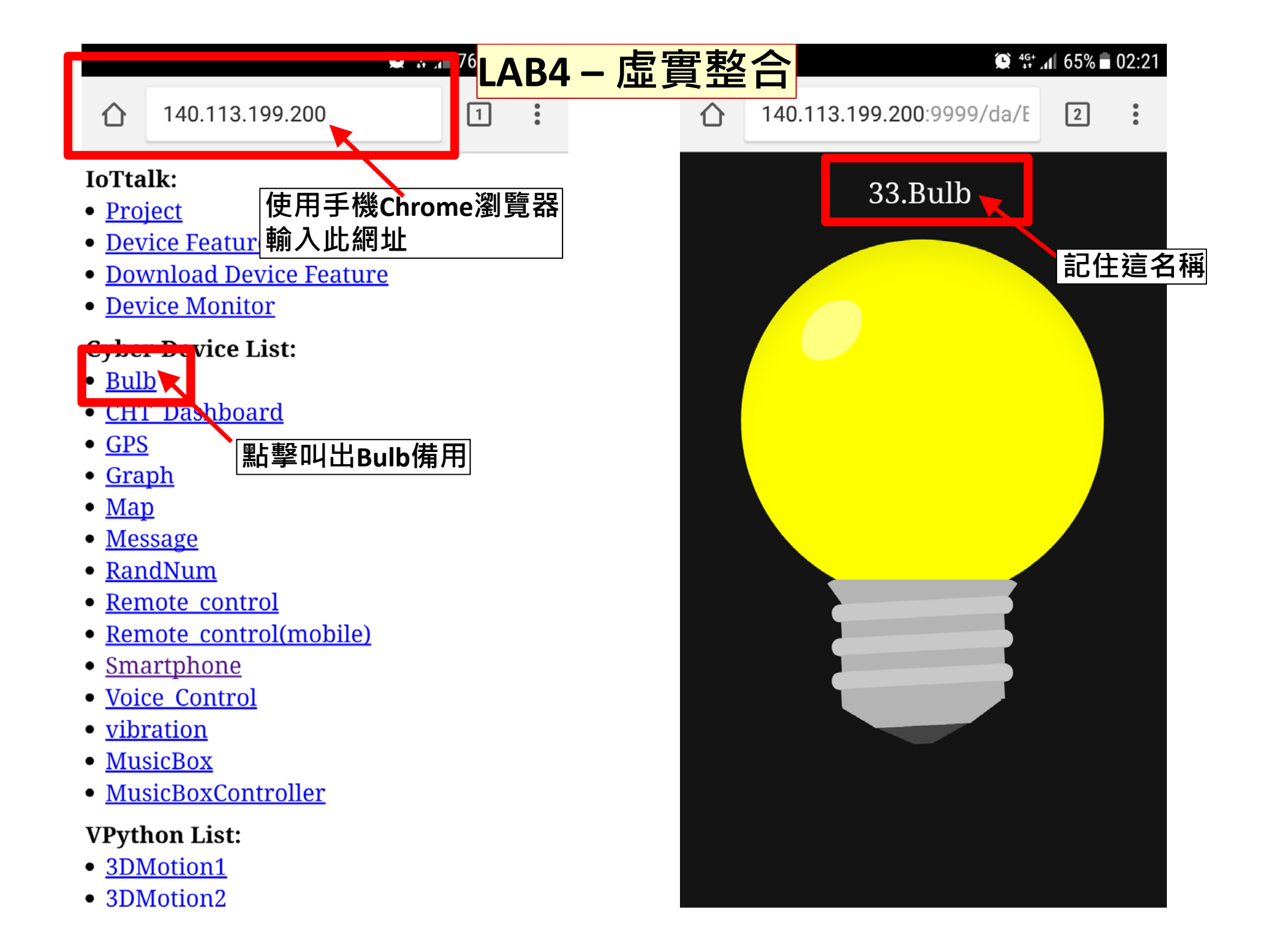

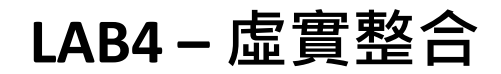

#### 在IoTtalk介面操點選Bulb,並勾選Luminance

| Lapi          | Model Flush Delete | Simulation OFF Import Export                               |
|---------------|--------------------|------------------------------------------------------------|
| <b>•</b> 1000 | Ball-Slide2        | DA Installation                                            |
|               | Ball-Spin          | Send DA To Email Address: Please enter your email add send |
| AU            | Ball-throw1        | Send DA To Phone Number: Please enter your phone nu send   |
|               | Ball-throw2        | Bulb                                                       |
| 1             | Bulb               | Input Device Features                                      |
| -             | CHT_AirCondition   | Output Device Features                                     |
|               | CHT_AirPurifier    |                                                            |
|               | ✓                  |                                                            |
|               |                    | Save 3                                                     |
|               |                    |                                                            |
|               |                    |                                                            |

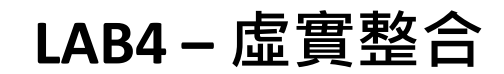

#### 選擇正確的裝置並掛載上Model

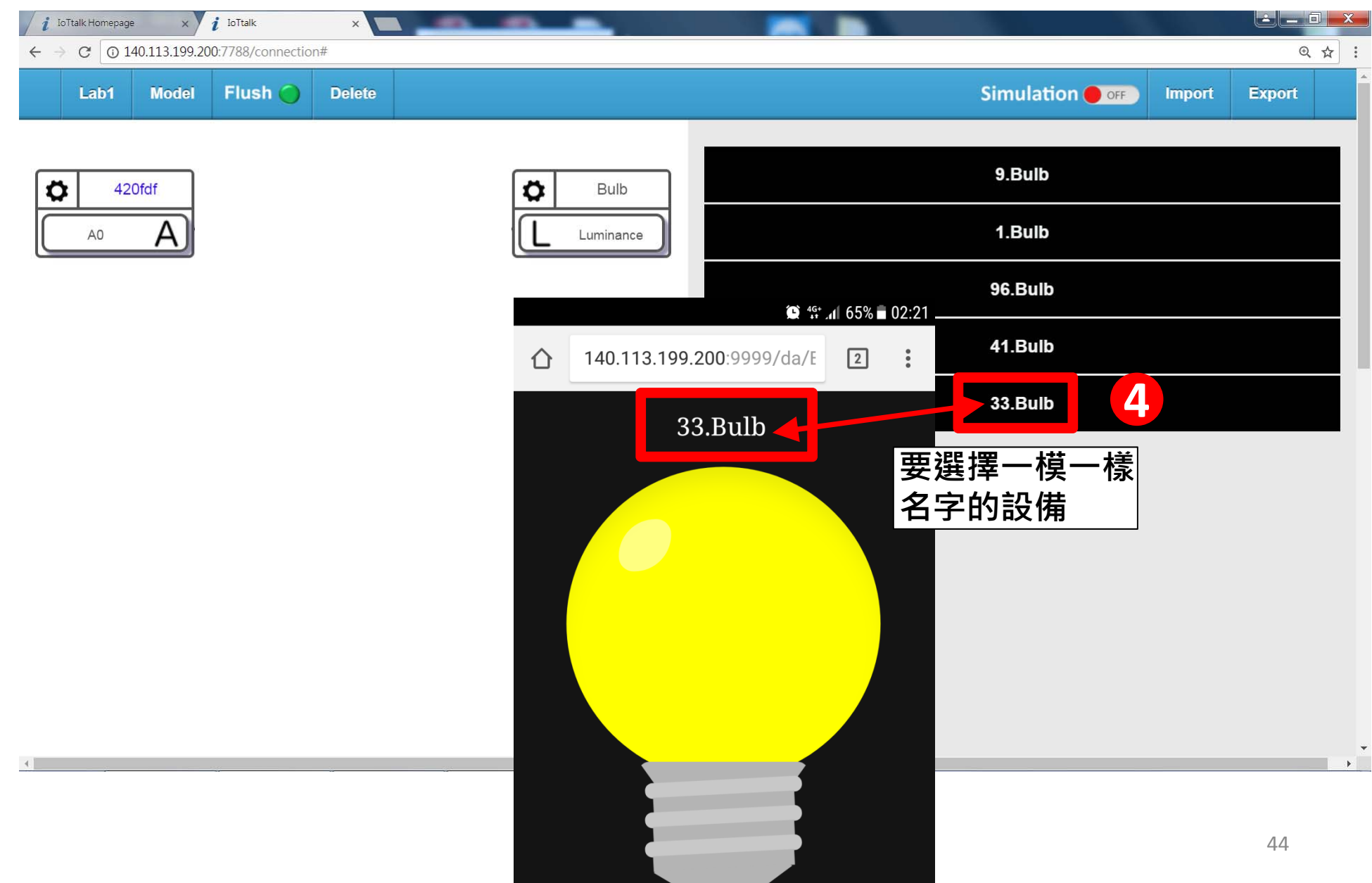

#### 連接A0到Luminance

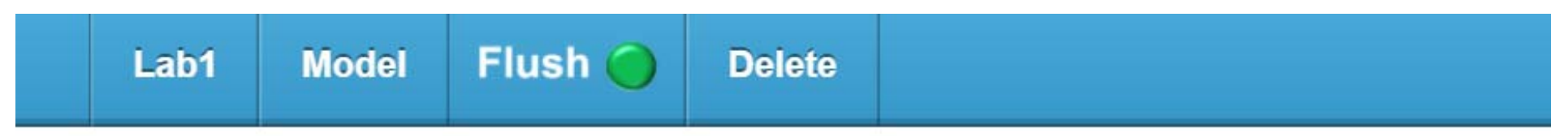

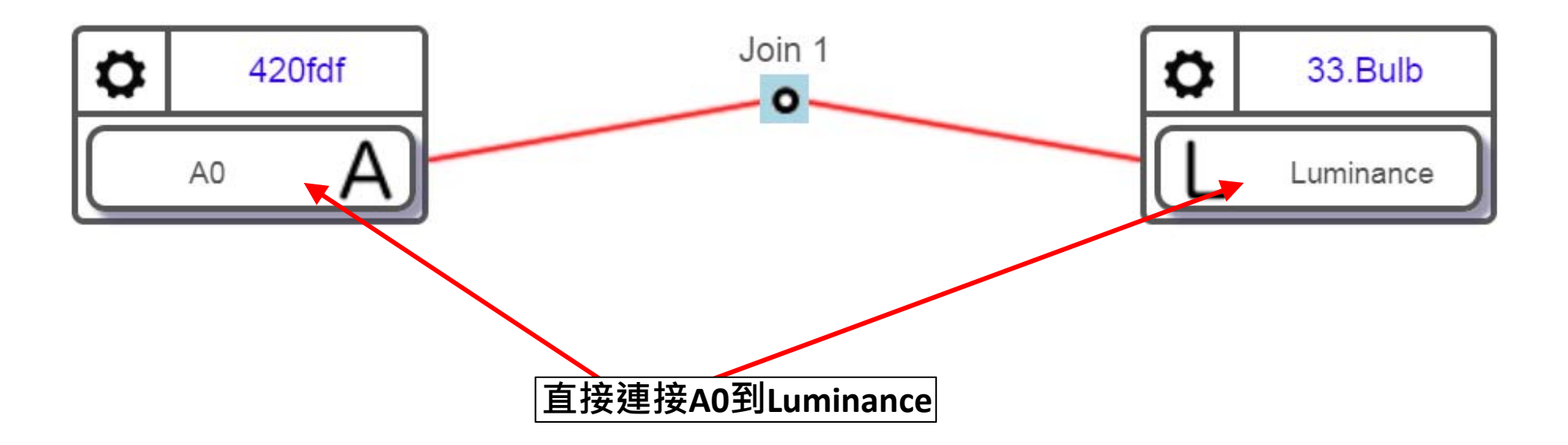

觀察虛擬燈泡的明暗變化是否符合真實LED的模式 可搭配使用reverse、gradual\_change兩個功能 (參見page 39)

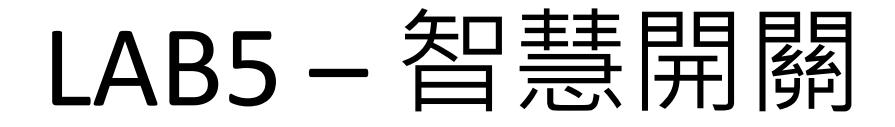

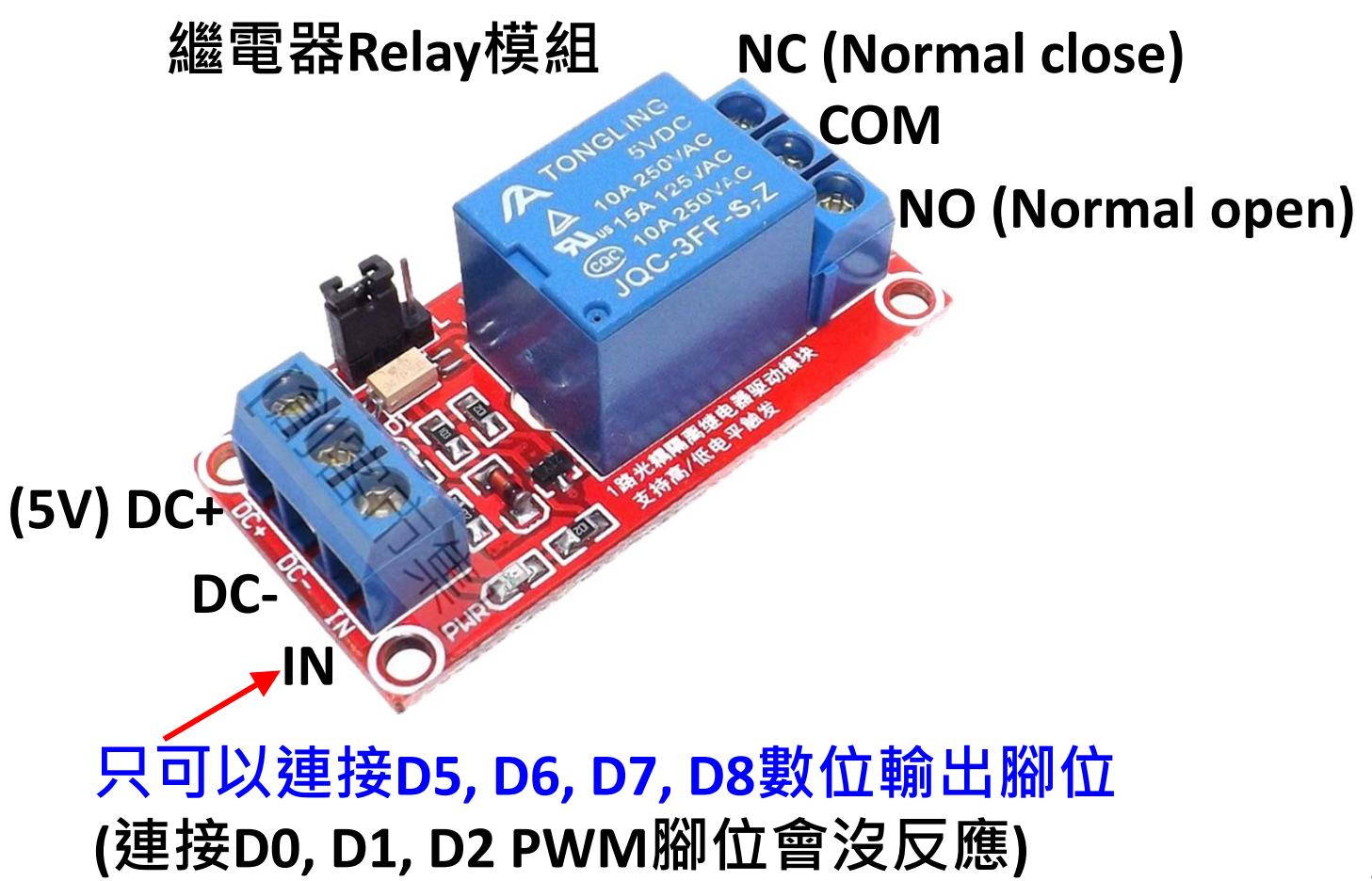

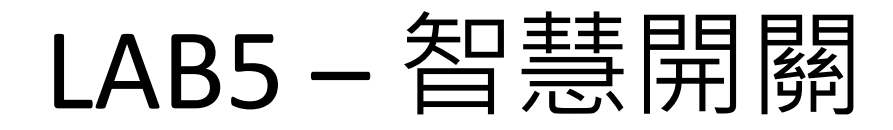

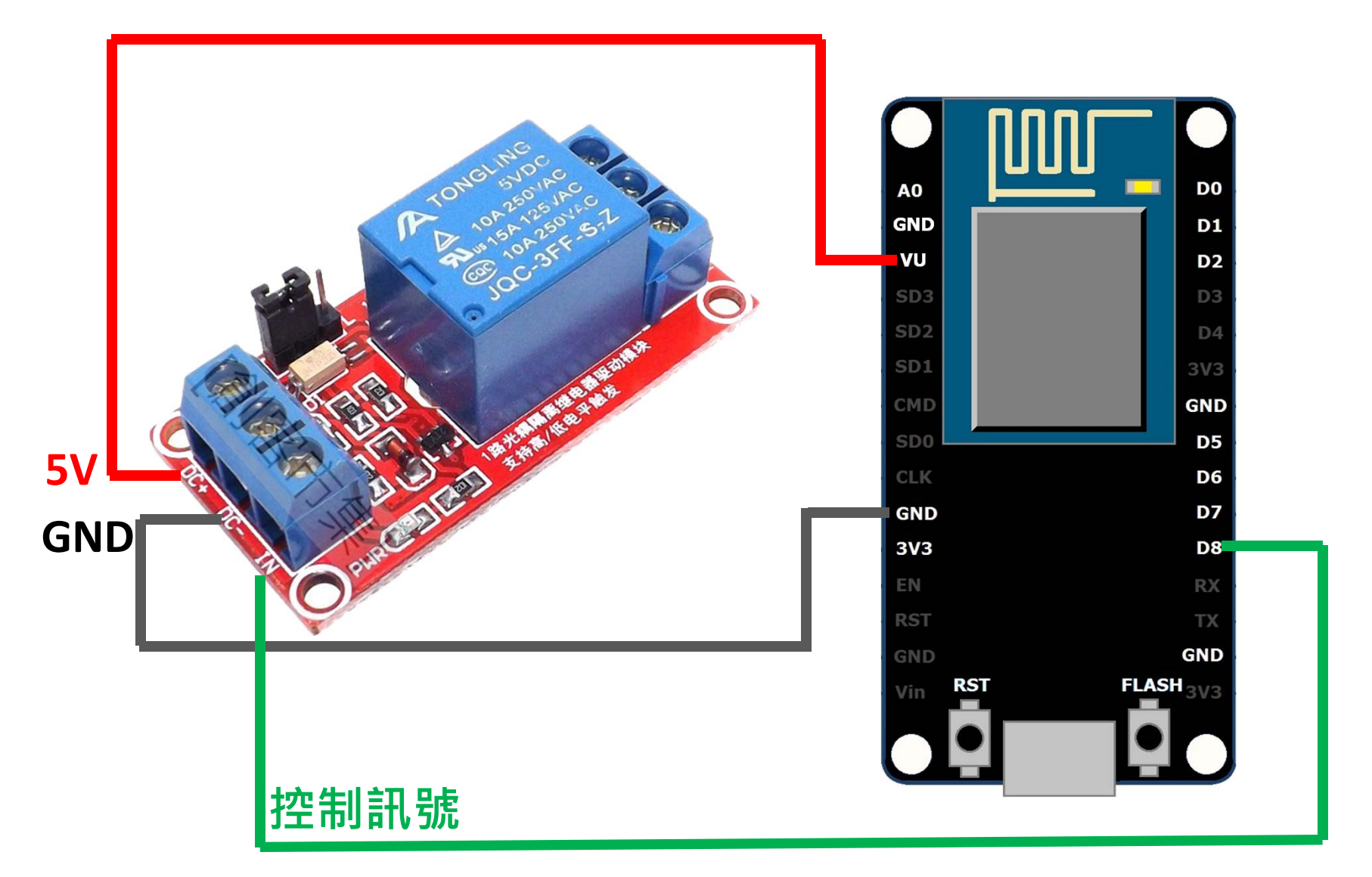

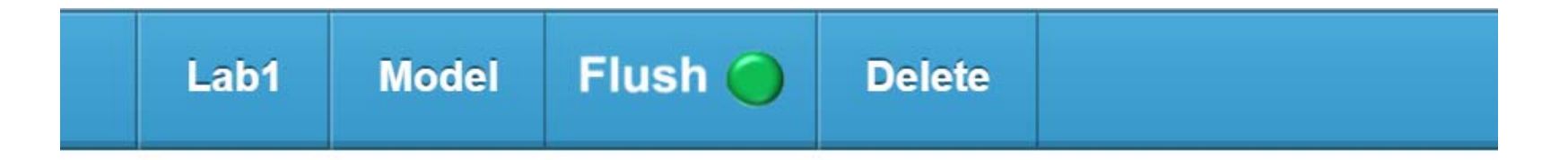

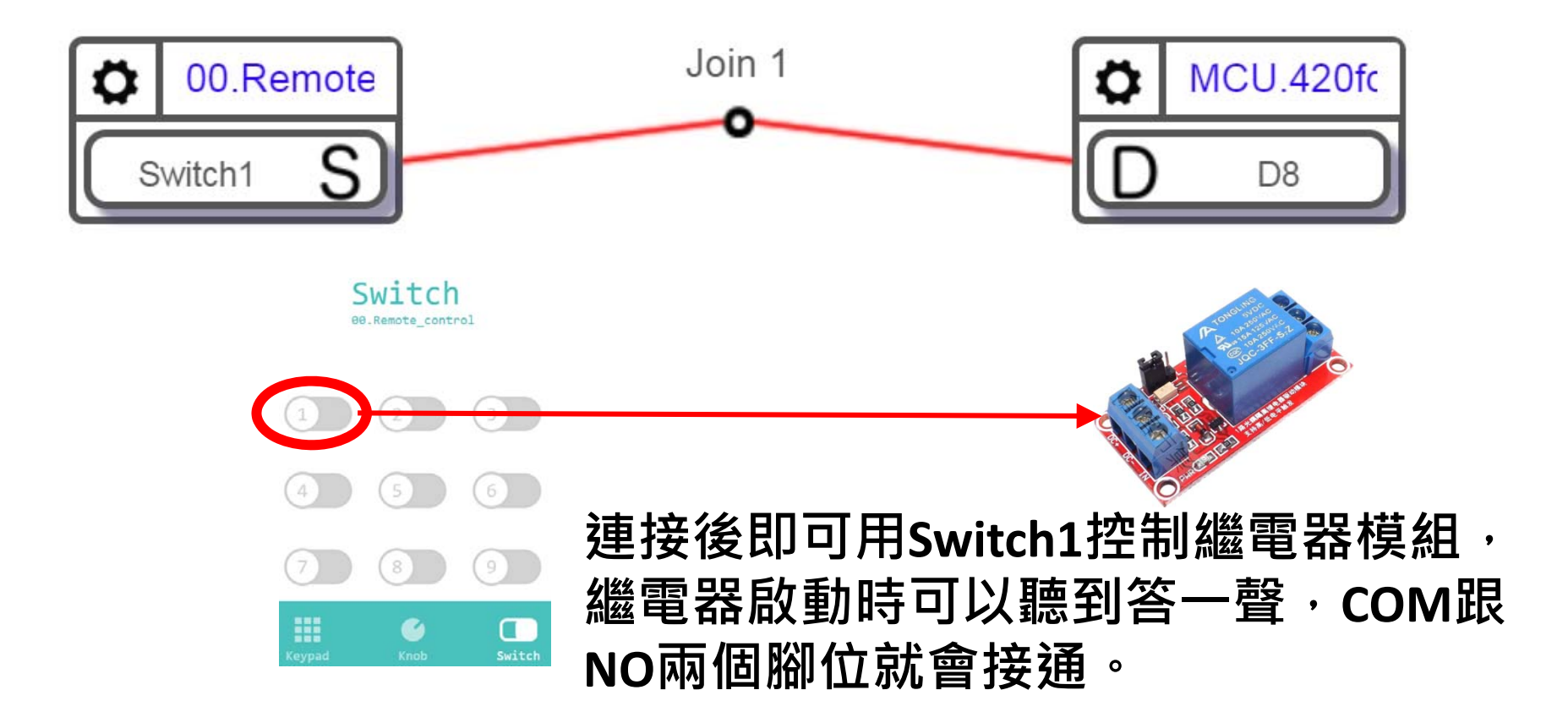

可嘗試以光感測器模組取代Switch1,變成光感開關。 或是以Acceleration取代Switch1,就變成體感開關。

# LAB6 – 光感丟球

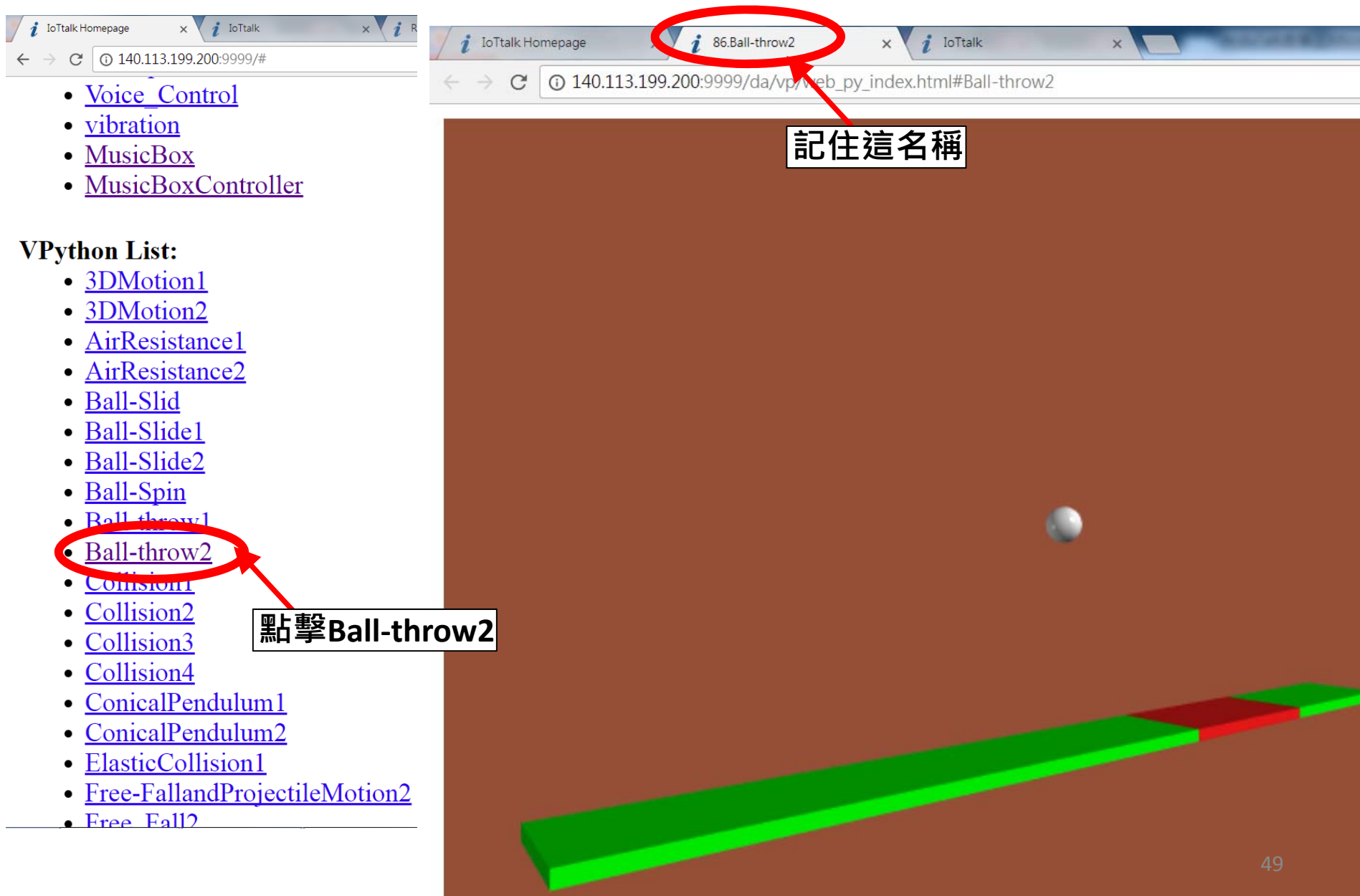

#### HW1-光感丟球

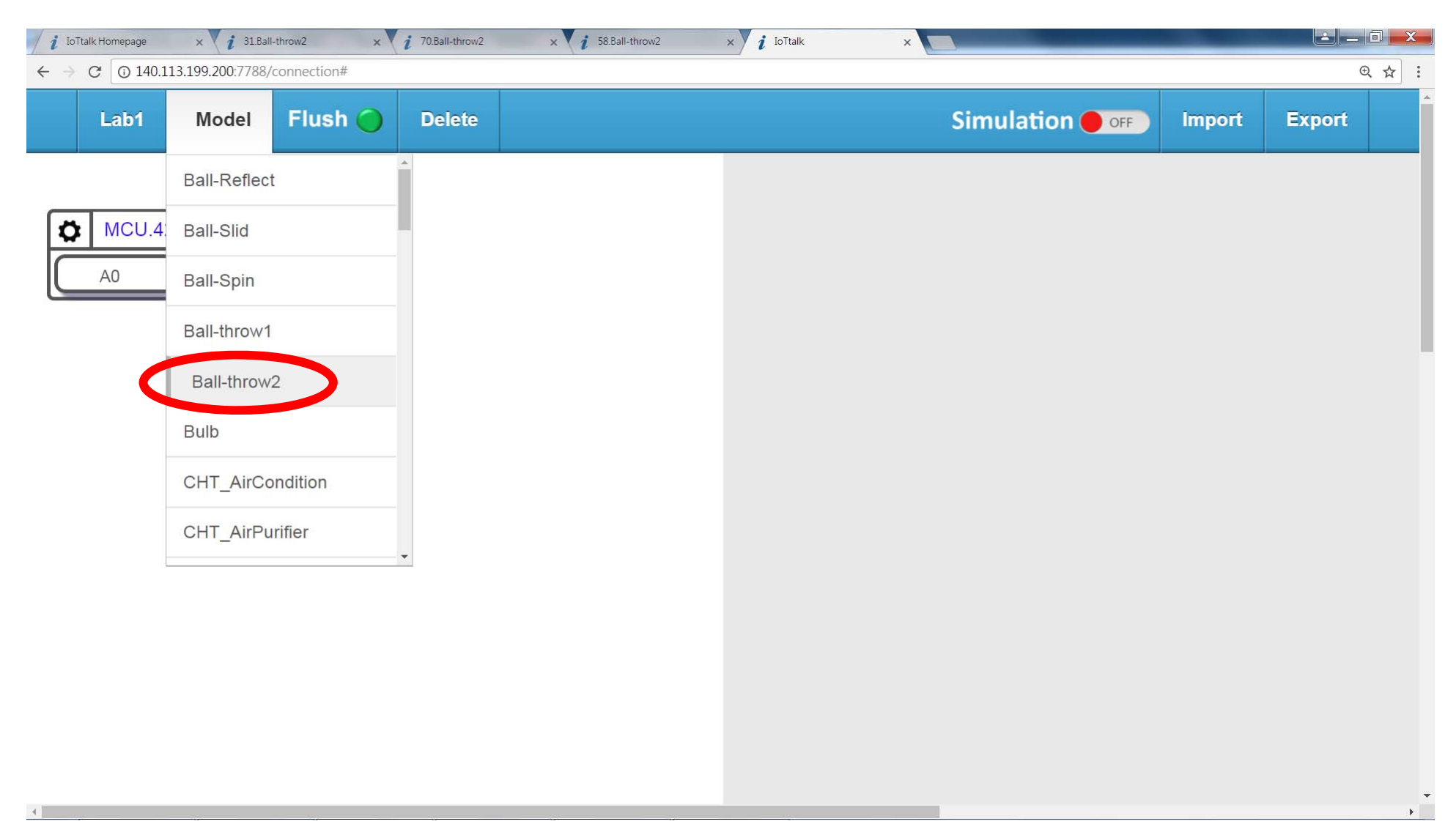

#### HW1-光感丟球

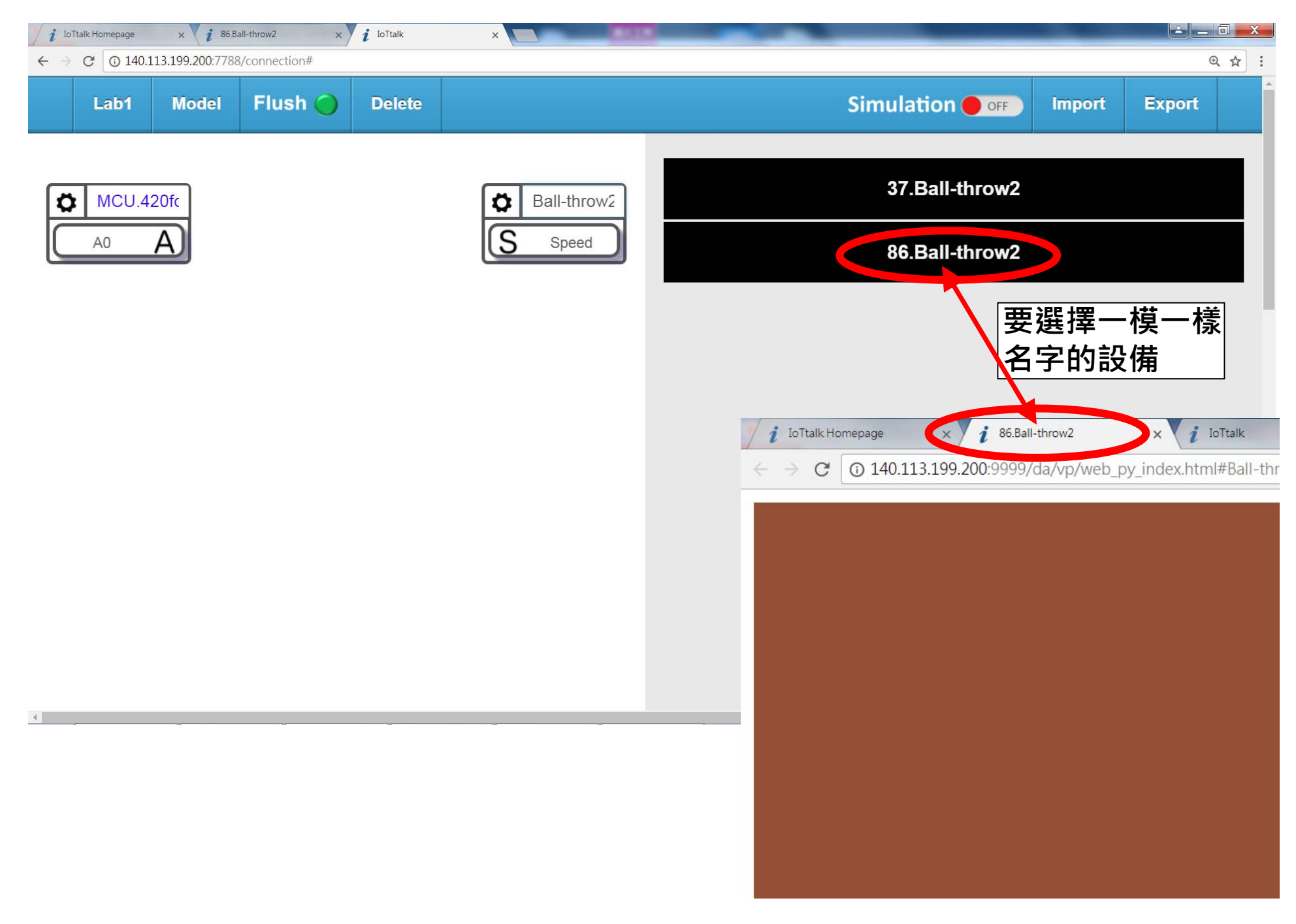

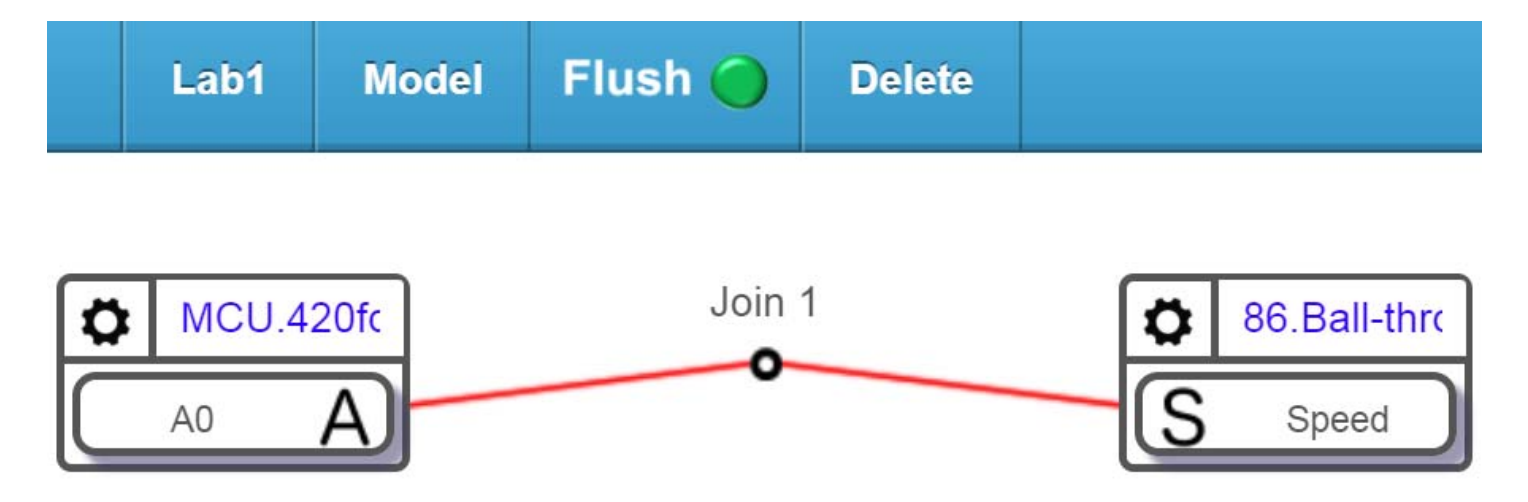

### 建立A0到Speed連線後,可以用 手遮住光感應器來控制丟球力道

### 如果試著把AO更換為Smartphone的 Acceleration,甩動手機時會怎樣呢?

### 多多嘗試各種可能的連接組合

# 試著組合不同的IDF/ODF 來實現不同的創意應用

### **聯絡資訊:**林勻蔚 (jyneda@gmail.com)